# Instruction Manual Eagle Series

**Portable Multi-Gas Detector** 

Part Number: 71-0028RK Edition: Third Released: July 2001

RKI Instruments, Inc. • 1855 Whipple Rd. • Hayward, CA 94544 • (510) 441-5656

# Warranty

RKI Instruments, Inc., warranties gas alarm equipment manufactured by RKI and sold by RKI to be free from defects in materials and workmanship for a period of one year from date of shipment from RKI Instruments, Inc. Any parts found defective within that period will be repaired or replaced, at our option, free of charge. This warranty does not apply to items that are subject to deterioration or consumption in normal service, and which must be cleaned, repaired, or replaced routinely. Those items include, but are not limited to:

| absorbent cartridges       | filter elements |
|----------------------------|-----------------|
| pump diaphragms and valves | batteries       |
| lamp bulbs and fuses       |                 |

This warranty is voided by mechanical damage, misuse, alteration, rough handling, or repairs not in accordance with the operator's manual. This warranty indicates the full extent of our liability. We are not responsible for removal or replacement costs, local repair costs, transportation costs, or contingent expenses incurred without our prior approval.

THIS WARRANTY IS IN LIEU OF ANY OTHER WARRANTIES AND REPRESENTATIONS, EXPRESSED OR IMPLIED, AND ALL OTHER OBLIGATIONS OR LIABILITIES ON THE PART OF **RKI** INSTRUMENTS, INC., INCLUDING BUT NOT LIMITED TO THE WARRANTY OF MERCHANTABILITY OR FITNESS FOR A PARTICULAR PURPOSE. IN NO EVENT SHALL **RKI** INSTRUMENTS, INC., BE LIABLE FOR INDIRECT, INCIDENTAL, OR CONSEQUENTIAL LOSS OR DAMAGE OF ANY KIND CONNECTED WITH THE USE OF ITS PRODUCTS OR FAILURE OF ITS PRODUCTS TO FUNCTION OR OPERATE PROPERLY.

This warranty covers instruments and parts sold to end users by authorized distributors, dealers, and representatives of RKI Instruments, Inc.

We do not assume indemnification for any accident or damage caused by the operation of this gas monitor. Our warranty is limited to replacement of parts or our complete goods.

# **Table of Contents**

| Introduction                                    | 1  |
|-------------------------------------------------|----|
| Overview                                        | 1  |
| About this Manual                               | 2  |
| Specifications                                  | 3  |
| Description.                                    | 5  |
| Case                                            | 5  |
| Control Panel                                   | 5  |
| Buttons                                         | 5  |
| Alarm Lights                                    | 6  |
| Battery Charger Connector                       | 6  |
| Interface Port                                  | 6  |
| Buzzer                                          | 6  |
| Sample-Drawing System                           | 6  |
| Sensors                                         | 7  |
| Circuit Boards                                  | 8  |
| Methane Elimination Switch                      | 8  |
| CAL/SETUP Switch                                | 8  |
| Operation                                       | 9  |
| Starting Up the Eagle                           | 9  |
| Normal Operation.                               | 11 |
| Monitoring Combustible Gas in the PPM Range     | 11 |
| Monitoring Combustible Gases Other than Methane | 12 |
| Setting User Access                             | 13 |
| Turning Off the Eagle                           | 13 |
| Alarms                                          | 14 |
| Alarm Indications                               | 14 |
| Resetting Gas Alarms                            |    |

| Display Mode1                                                | 9  |
|--------------------------------------------------------------|----|
| User and Station ID Screen 1                                 | 9  |
| Peak Screen                                                  | 20 |
| Elapsed Time Screen                                          | 20 |
| TWA/STEL Screen 2                                            | 21 |
| Battery Voltage Screen 2                                     | 21 |
| Date/Time Screen                                             | 21 |
| Clear Data Logger Screens                                    | 22 |
| Remaining Log Time Screen 2                                  | 22 |
| Setup Mode                                                   | 23 |
| Tips for Using Setup Mode                                    | 23 |
| Entering Setup Mode 2                                        | 24 |
| Updating the Battery Type Setting 2                          | 24 |
| Updating Channel Settings 2                                  | 25 |
| Updating the Combustible Gas Channel's Units of Measure      | 31 |
| Updating the Alarm Point Settings                            | 32 |
| Updating the Eagle's Serial Number                           | 33 |
| Updating the Lunch Break Setting                             | 33 |
| Updating the Alarm Latching Setting                          | 34 |
| Updating the Alarm Silence Setting                           | 34 |
| Turning the User ID Function On or Off                       | 35 |
| Updating the Auto Calibration Settings                       | 35 |
| Updating the Back Light Setting                              | 36 |
| Turning the Auto Fresh Air Function On or Off                | 36 |
| Updating the Interval Time Setting (data log option) 3       | 37 |
| Updating the Log Data Over Write Setting (data log option) 3 | 37 |
| Updating the Time Calibration Setting (data log option) 3    | 38 |
| Updating the Date and Time Settings (data log option) 3      | 38 |
| Updating the Zero Following Settings                         | 39 |
| Updating the Confirmation Beep Setting                       | 39 |
| Returning to Default Settings 3                              | 39 |

| Calibration                                                                                                    |
|----------------------------------------------------------------------------------------------------|
| Calibration Supplies and Equipment.41Preparing for Calibration.41Calibrating the Eagle42                                                                                                    |
| Maintenance                                                                                                    |
| Displaying the Battery Voltage46Replacing Alkaline Batteries46Recharging Ni-Cd Batteries46Replacing Sensors47                                                                                          |
| Appendix A: Parts List                                                                                                    |
| Appendix B: Methane Elimination                                                                                                    |
| Appendix C: Non-Standard Toxic Gas Sensors                                                                                                    |
| Specifications54Description.54Calibrating Non-Standard Toxic Gas Sensors.55Replacing Non-Standard Toxic Gas Sensors57Parts List.58                                                                     |
| Appendix D: Carbon Dioxide Sensors                                                                                                    |
| Specifications59Description.59Normal Operation of Carbon Dioxide Sensors.60Demand Zero for Carbon Dioxide Sensors60Calibrating Carbon Dioxide Sensors60Replacing Carbon Dioxide Sensors62Parts List.63 |
| Appendix E: Infrared Methane Sensors                                                                                                    |
| Target Gases64Specifications64Description65Calibrating Infrared Methane Sensors65Replacing Infrared Methane Sensors66Parts List66                                                                      |

| Appendix F: Eagle Tank Tester Model          | 1 |
|----------------------------------------------|---|
| Description                                  | 1 |
| Alarms                                       | 3 |
| Calibration                                  | ) |
| Parts List                                   | ) |
| Appendix G: Five-Gas and Six-Gas Models      | ) |
| Overview                                     | ) |
| Displaying Additional Channels               | ) |
| Alarms                                       | Ĺ |
| Calibration, Display, and Setup Modes        |   |
| Appendix H: Eagle Transformer Gas Tester     | ) |
| Description                                  | ) |
| Alarms                                       | 3 |
| Parts List                                   | ; |
| Appendix I: Installing the Data Logger Board | ŀ |

# Introduction

### Overview

The RKI Eagle is the most advanced portable gas detection system available. The Eagle is built for rugged reliability and ease of use and includes the latest innovations in gas detection technology:

- Simultaneous detection of one to six gases. Standard target gases include combustible gas (% LEL and ppm), oxygen deficiency, carbon monoxide, and hydrogen sulfide.
- Powerful sample-drawing pump with up to 100-foot range.
- Dot-matrix liquid crystal display (LCD) for complete, understandable information at a glance.
- Microprocessor control for all functions, including data logging and user-adjustable alarms.
- Visible and audible alarms for hazardous conditions and malfunctions.
- UL and CSA classified. Intrinsic safety for Class I, Division I, Groups A, B, C, and D hazardous atmospheres (standard 4-gas model and non-standard toxic gas versions). Consult RKI Instrument, Inc., for classification of other Eagle versions.
- Tough case with a balanced, light-weight design.

WARNING: The Eagle detects a combination of combustible gas, oxygen deficiency, hydrogen sulfide and carbon monoxide, or other toxic gases which can be lethal. Users must follow the instructions and warnings in this manual to assure proper and safe operation of the Eagle.

# About this Manual

This manual is intended for use with all Eagle models. Examples used in this manual are for the standard four-gas model (combustible gas, oxygen, carbon monoxide, and hydrogen sulfide). Differences between the standard four-gas model and other Eagle models are noted where applicable. This manual is organized as follows:

- The standard sections included in pages 1 through 49 describe the Eagle's specifications and internal and external components. These sections also describe the operation, calibration, and maintenance of the Eagle.
- Appendix A lists part numbers for the Eagle's replacement parts and accessories.
- Appendix B describes the Eagle's methane elimination feature.
- Appendices C through E describe the Eagle's non-standard sensors.
- Appendix F describes the Eagle tank tester model.
- Appendix G describes the Eagles's five- and six-gas models.
- Appendix H describes the procedure to install the Eagle's optional Data Logger board.

# **Specifications**

Table 1 lists physical and environmental specifications for the Eagle. Table 2 lists specifications for the Eagle's standard sensors.

| Target Gases <sup>1</sup>      | Combustible gas; Oxygen (O <sub>2</sub> ),<br>Carbon monoxide (CO); Hydrogen sulfide (H <sub>2</sub> S)                                                      |
|--------------------------------|----------------------------------------------------------------------------------------------------|
| Case                           | High-impact polycarbonate-polyester blend                                                                                                    |
| Safety/Regulatory <sup>2</sup> | CSA/NTRL and UL classified intrinsically safe<br>(Class I, Division 1, Groups A, B, C, and D)                                                                |
| Dimensions                     | 10.5 in. x 5.9 in. x 7.0 in. (26.7 cm x 15.0 cm x 17.8 cm)                                                                                                   |
| Weight                         | 5 lbs. (2.25 kg)                                                                                                    |
| Power                          | Four D-size batteries (alkaline or Ni-Cd)                                                                                                    |
| Continuous Operating<br>Hours  | Alkaline: 30 hours (minimum)<br>Ni-Cd: 18 hours (minimum) <sup>3</sup>                                                                                       |
| Operating Temperature          | 14°F to 104°F (-10°C to 40°C)                                                                                                    |
| Humidity                       | 0 to 95% (non-condensing)                                                                                                    |
| Standard Accessories           | Shoulder strap; alkaline batteries; hydrophobic probe;<br>5-foot hose                                                                                        |
| Optional Accessories           | Ni-Cd batteries; battery charger (115 VAC);<br>continuous operation adapter (115 VAC or 12 VDC);<br>dilution fitting (1:1 or 3:1); remote alarm; data logger |

**Table 1: Eagle Specifications** 

1 Appendices C, D, and E describe the Eagle's non-standard sensors.

**2** Consult RKI Instruments, Inc., for regulatory classifications of versions other than the standard 4-gas and non-standard toxic gas versions.

3 Based on RKI part number 49-1240RK.

Table 2 lists specifications for the Eagle's standard sensors. Your Eagle model may not include all of the sensors listed below. The alarm settings are user-adjustable (see "Updating the Alarm Point Settings" on page 32.)

#### **Table 2: Standard Sensor Specifications**

|                                        | Combustible<br>Gas (%LEL <sup>1</sup> ) | Combustible<br>Gas (PPM <sup>2</sup> ) | Oxygen                               | Hydrogen<br>Sulfide  | Carbon<br>Monoxide   |
|----------------------------------------|-----------------------------------------|----------------------------------------|--------------------------------------|----------------------|----------------------|
| Range                                  | 0 to 100% LEL                           | Depends on<br>target gas <sup>4</sup>  | 0 to 40% O <sub>2</sub>              | 0 to 100<br>ppm      | 0 to 500<br>ppm      |
| Alarm 1                                | 10% LEL                                 | 5000 ppm                               | 19.5% O <sub>2</sub><br>(decreasing) | 10.0 ppm             | 25 ppm               |
| Alarm 2                                | 50% LEL                                 | 25,000 ppm                             | 23.5% O <sub>2</sub><br>(increasing) | 30.0 ppm             | 50 ppm               |
| TWA Alarm                              | N/A                                     | N/A                                    | N/A                                  | 10.0 ppm             | 25 ppm               |
| STEL Alarm                             | N/A                                     | N/A                                    | N/A                                  | 15.0 ppm             | 400 ppm              |
| Detection<br>Principle                 | Catalytic combustion                    | Catalytic combustion                   | Electro-<br>chemical                 | Electro-<br>chemical | Electro-<br>chemical |
| Response Time<br>(to 90%) <sup>5</sup> | 30 seconds                              | 30 seconds                             | 30 seconds                           | 30 seconds           | 30 seconds           |
| Accuracy<br>(of fullscale)             | ± 5%                                    | ± 5%                                   | ± 5%                                 | ± 5%                 | ± 5%                 |

1 LEL (Lower Explosive Limit)

2 PPM (Parts Per Million)

**3** Alarms settings are user adjustable. See "Updating the Alarm Point Settings" on page 32.

4 The PPM range represents the same range as 0 to 100% LEL for that gas. For example, 100% LEL for methane = 5% by volume = 50,000 PPM. Therefore, the PPM range for methane is 0 to 50,000.

5 With the Eagle's standard hose and probe attached.

# Description

### Case

The Eagle has a plastic case with a full-sized handle. The highvisibility case is shielded to reduce radio frequency and electromagnetic interference (RFI/EMI). The system is light-weight and balanced, which makes the Eagle easy to carry and use for extended periods. A foam rubber gasket between the top and bottom case components is water- and dust-resistant. You can set the case into 2.5 in. of water without damage.

# **Control Panel**

The control panel is at the top of the Eagle. The touch-pad buttons reduce the risk of accidental activation. The dot matrix display simultaneously shows the gas reading for all installed sensors. (For the 5- and 6-gas versions, the Eagle displays the gas reading of four channels. Use the AIR/ $\blacktriangle$  and SHIFT/ $\blacktriangledown$  buttons to scroll to the non-displayed channels.) The display also shows information for each of the Eagle's program modes.

# **Buttons**

The control panel includes the following six buttons.

| Button               | Function(s)                                                                                                    |
|----------------------|----------------------------------------------------------------------------------------------------|
| POWER/ENTER          | <ul><li>turns the Eagle on and off.</li><li>used during setup and calibration.</li></ul>                                                                                 |
| RESET/SILENCE        | silences and resets audible alarm if the Eagle is programmed for latching alarms and the Alarm Silence option is on <sup>1</sup>                                         |
| DISP/ADJ             | <ul><li>activates display modes</li><li>enters instructions into the Eagle's microprocessor</li></ul>                                                                    |
| LEL/PPM              | switches combustible gas detection ranges between %LEL<br>(lower explosive limit) and PPM (parts per million) <sup>2</sup>                                               |
| AIR/▲                | <ul> <li>activates the demand-zero function (automatically adjusts the Eagle in fresh-air conditions)</li> <li>scrolls through the display and settings modes</li> </ul> |
| SHIFT/▼              | <ul><li>scrolls through the calibration and settings modes</li><li>enters instructions into the Eagle's microprocessor</li></ul>                                         |
| 4 The Family's slaws | an a divertable. On a "O at us Ma de" an a a se 00                                                                                                    |

Table 3: Eagle Button Functions

1 The Eagle's alarms are user-adjustable. See "Setup Mode" on page 23.

2 The LEL range is commonly used for safety applications; the PPM range can be used for environmental or other special applications.

# Alarm Lights

Two ultra-bright, red, light-emitting diodes (LEDs) provide visual alarms for gas concentrations and malfunctions. They are mounted on the top rear of the case for greatest visibility.

# **Battery Charger Connector**

The battery charger connector is mounted on the top right rear of the case. The external battery charger connects to this connector to recharge nickel-cadmium (Ni-Cd) batteries. The continuous operation adapter also connects to the battery charger connector.

# **Interface Port**

The interface port is for the **optional** data logging or remote buzzer. The port is mounted on the top left rear of the case. When the Data Logging option is installed, the Eagle records gas concentrations at programmed intervals and stores data on gas detected. You can download these measurements through the interface port to a PCcompatible computer for use in data analysis programs. Data retrieval requires the Eagle Data Downloader Kit (with PC connection cable and software).

The optional remote buzzer also connects to the interface port. The remote buzzer is for use in applications where a remote alarm indication is required.

### Buzzer

A solid-state electronic buzzer is mounted inside the top of the case. The buzzer sounds for gas alarms, malfunction, low battery voltage, and as an indicator during use of the Eagle's many display and adjustment options.

# Sample-Drawing System

The sample-drawing system includes the pump, sensor block and connections, internal filter and charcoal scrubber, and the external hose, probe, and hydrophobic filter. This system provides continuous flow of sampled air to the sensors while keeping out liquids and dust.

With proper setup, the system can draw a sample flow from up to 100 feet away from the Eagle. Consult RKI Instruments, Inc., for sample flow distances longer than 100 feet.

# Sensors

This section describes the Eagle's standard sensors. Non-standard sensors are described in Appendices C, D, and E. Your specific Eagle model may not include all of the sensors described below. Under normal conditions, the Eagle's standard sensors have an operating life of approximately two years.

#### Combustible gas sensor

The combustible gas (LEL) sensor is mounted with the flame arrestor down in the sensor block to allow the sample flow to diffuse into the sensor. Five pins extend from the top of the sensor. The sensor cable connects to the pins on one end and terminates in a four-position connector, which plugs into the **COMB** socket on the analog print circuit board (PCB).

The LEL sensor detects combustible gas and vapors in the atmosphere with a catalytic platinum element. The reaction of gas with oxygen on the catalyst causes a change in the resistance of the element, which is converted by the Eagle into a reading of combustible gas concentration.

#### Oxygen sensor

The oxygen  $(O_2)$  sensor is mounted face down in the sensor block to allow the sample flow to diffuse into the sensor. A multi-pin plug connects the  $O_2$  sensor to the **CN2** socket on the analog PCB.

The  $O_2$  sensor is an electrochemical cell, which reacts to the oxygen in the atmosphere and produces a voltage proportional to the oxygen concentration. This voltage is converted by the Eagle into a reading of oxygen concentration.

#### Standard toxics (CO and H2S) sensors

The CO and H<sub>2</sub>S sensors are physically very similar. They have cylindrical bodies and are mounted face down in the sensor block. A three-position connector from each sensor plugs into **EC1** or **EC2** socket on the analog PCB. The sensor connected to the **EC1** socket displays as channel 3; the sensor connected to the **EC2** socket displays as channel 4.

The toxics sensors are electrochemical cells, which react to the target gas in the atmosphere, producing a current proportional to the concentration of gas. The current is converted by the Eagle into a reading of target gas concentration.

# **Circuit Boards**

The Eagle circuit boards analyze, record, control, store, and display the information collected.

The analog PCB is mounted perpendicular to the base of the instrument case. It is located in the same half of the case as the sensors and sample-drawing system. The sensor leads connect to the analog PCB.

The main PCB is mounted in the top half of the case. It includes the methane elimination and CAL/SETUP switches.

**CAUTION:** The circuit boards should be serviced only by authorized repair personnel.

# **Methane Elimination Switch**

The methane elimination switch (SW1) is mounted near the top right corner of the main PCB.

For applications where methane is an interfering gas, you can set the methane elimination switch to eliminate most response to methane (see "Appendix B: Methane Elimination" on page 52). An external methane elimination switch is available as an option.

# **CAL/SETUP Switch**

The CAL/SETUP switch (SW2) is mounted near the middle left edge of the main PCB.

This switch controls the Eagle functions available to the user by disabling the SHIFT/ $\checkmark$  button. Without the use of this button, the user is unable to enter Calibration or Setup mode. (Display mode is available with either switch setting.) See "Setting User Access" on page 13 to change the switch setting.

# Operation

The Eagle has four operating modes: normal operating mode, display mode, setup mode, and calibration mode. This section describes the Eagle in normal operating mode. It includes procedures to start up the Eagle, set various detection options for the combustible gas channel, and shut down the Eagle.

**NOTE:** The screens illustrated in this section are intended as examples only. The screens displayed by your Eagle model may be slightly different.

### **Starting Up the Eagle**

- 1. Connect the sample hose to the Eagle's quick connect inlet fitting.
- 2. Connect the hydrophobic filter and probe tip to the sample hose's quick connect fitting.
- 3. Press and briefly hold down the POWER/ENTER button. If the Lunch Break feature is on (see page 33), the Resume Datalog screen displays. (If the Lunch Break feature is off, the Battery Voltage screen displays.)

- Press the AIR/▲ button to continue accumulating timeweighted average (TWA) and PEAK readings from the last time the Eagle was used. (The short-term exposure limit [STEL] reading is reset each time the Eagle is turned on.) The Battery Voltage screen displays.
- Press the DISP/ADJ button to restart these measurements. The Battery Voltage screen displays

If you do not press the AIR/▲ or DISP/ADJ button within 5 seconds, the Eagle automatically resumes datalog readings and displays the Battery Voltage screen.

The Battery Voltage screen displays the minimum usable and actual battery voltage (for example, 6.0V). If the battery voltage is too low, the Eagle will not continue.

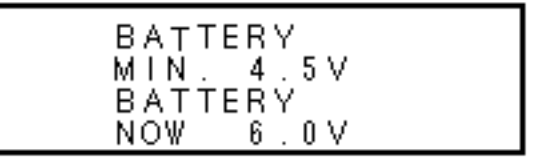

**NOTE:** The following screen only displays if the data logging option is installed. If the data logging option is not installed, the Self Diagnosis screen displays after the Battery Voltage screen.

This message displays the date and time as set in Setup mode. The data logging option uses this information to record the time and date of sample and alarm events.

The following two screens display while the Eagle checks itself for proper operation. The Eagle alerts you if a malfunction occurs.

When the Eagle successfully completes its self check, the **OK** message displays in place of the **STAND BY** message, then the normal operating screen displays. The normal screen displays fresh-air concentrations for all gases. The Eagle sounds a double tone to indicate it is in normal operation.

- **CAUTION:** Do not use gas from a cigarette lighter to test response to combustibles. Exposing the combustible gas sensor to uncontrolled high concentrations of gas will reduce response and sensor life.
- 4. Verify that the Eagle is operating correctly. Use the RKI Check Kit to easily verify correct operation of the Eagle.
- WARNING: If the Eagle does not respond to verification, take it to a known "fresh-air" environment, then perform the demand zero procedure described in "Preparing for Calibration" on page 41. Repeat step 4 before using the Eagle in a potentially hazardous location.

# **Normal Operation**

The Eagle continuously monitors the sampled atmosphere and displays the gas concentrations present for its target gases. In a lowlight environment, press any button to turn on the display backlight. (See "Updating the Back Light Setting" on page 36 to program backlight duration.) If the Confirmation Beep option is turned on, the Eagle beeps once every 15 minutes to verify that it's on the job.

To use the probe, insert it into the monitoring area and wait a few seconds for response.

**NOTE:** Response time increases with the length of the sample hose. Very long sample hoses may require several seconds to show response at the Eagle.

### Monitoring Combustible Gas in the PPM Range

- 1. Start the Eagle in the LEL range as described in "Starting Up the Eagle" on page 9.
- 2. Allow the combustibles sensor to stabilize (3 to 5 minutes). This stabilization period is required for the PPM range only.
- 3. Press the LEL/PPM button. The Eagle displays **PPM** in place of LEL% for combustible gas, and the gas reading displays in parts per million.
- 4. If the PPM reading is not zero, take the Eagle to a fresh air environment, then perform the demand zero procedure as described in "Preparing for Calibration" on page 41.
- **NOTE:** For the data logging **option**, combustible gas readings are logged in %LEL regardless of the LEL/PPM setting.

# Monitoring Combustible Gases Other than Methane

If the combustible gas sensor is calibrated to methane (CH<sub>4</sub>), use Table 4 to determine the concentration of combustible gases other than methane. This table is based on Eagles in full response mode (methane elimination switch set to **CH4**) and calibrated to methane. Multiply the display reading by the factor in the appropriate column in the table. For example, if you are using the Eagle to detect hexane and the display reads 10% LEL, the actual hexane reading is  $10\% \times 3.00 = 30\%$  LEL hexane.

#### WARNING: The Eagle's alarms are initiated by the DISPLAY reading not the FACTORED reading. If you are monitoring for hexane as in the example below and the low alarm is set for 10% LEL, the Eagle will initiate a low alarm at 30% LEL hexane (display reading of 10% LEL).

To determine the concentration of other combustible gases with the Eagle in methane elimination mode, see Table 7 on page 53.

| Target Gas | LEL Factor<br>(Methane Calibration) | PPM Factor<br>(Methane Calibration) |
|------------|-------------------------------------|-------------------------------------|
| Benzene    | 2.80                                | 0.67                                |
| Ethane     | 1.40                                | 0.84                                |
| Ethanol    | 2.25                                | 1.5                                 |
| Ethylene   | 1.58                                | 0.4                                 |
| Hexane     | 3.00                                | 0.67                                |
| Hydrogen   | 1.65                                | 1.4                                 |
| IPA        | 2.83                                | 1.13                                |
| Isobutane  | 1.93                                | 1.21                                |
| MEK        | 3.00                                | 1.08                                |
| Methane    | 1.00                                | 1.00                                |
| Methanol   | 2.33                                | 2.57                                |
| Propane    | 2.30                                | 0.92                                |
| Propylene  | 2.00                                | 0.80                                |
| Toluene    | 2.80                                | 0.67                                |

#### Table 4: Full Response Mode Conversion Factors (Methane Calibration)

12 • Operation

# **Setting User Access**

The CAL/SETUP switch controls the Eagle functions available to the user. The switch setting does not affect the Eagle's ability to display gas readings and indicate gas and malfunction alarms.

- 1. Turn off the Eagle.
- 2. Unscrew the two large screws on the top of the case.
- 3. Turn over the top half of the case, and locate the CAL/SETUP switch (SW2) near the middle along one edge of the main processor board.

**CAUTION:** The Methane Elimination switch (SW1) is on the opposite edge of the board near the front end. DO NOT confuse these two switches.

- 4. Place the CAL/SETUP switch in the appropriate position.
  - To give the Eagle access to all modes, place the switch in the ON position.
  - To limit the Eagle to normal operating and display modes, place the switch in the OFF position. (The Eagle prevents access to the setup and calibration modes by disabling the SHIFT/▼ button.)
- 5. Place the top of the case in its original position, then secure it with the large screws you loosened in step 2.
- 6. Turn on the Eagle.
- **NOTE:** Make sure the Eagle's calibration is current and the setup options appropriate and safe for the operating environment before placing the CAL/SETUP switch in the OFF position.

# **Turning Off the Eagle**

To turn off the Eagle, press and hold down the POWER/ENTER button until **GOOD-BYE** displays, then release the button. (You must wait for **GOOD-BYE** to disappear before you can turn on the Eagle again.)

# Alarms

# **Alarm Indications**

This section describes the Eagle's audible and visual alarm indications for gas, over range, low flow, low battery, and sensor failure alarms. This section also describes how to reset gas alarms.

The default alarm settings are listed in Table 2, "Standard Sensor Specifications" on page 4. The alarm settings are user-adjustable as described in "Updating the Alarm Point Settings" on page 32.

**NOTE:** The screens illustrated in this section are intended as examples only. The screens displayed by your Eagle model may be slightly different.

#### First gas alarm

If a channel's gas reading exceeds the first alarm setting (falls below for the oxygen channel):

| H2S 0.0 PPM |  |
|-------------|--|
| CO Î PPM    |  |

- ALM1 displays in the alarm field for that channel.
- The channel's display line flashes.
- The buzzer sounds a pulsed tone.
- The alarm lights flash.

#### Second gas alarm

If a channel's gas reading exceeds the second alarm setting:

| CH4 50   | LEL%ALM2 |
|----------|----------|
| OXY 20.9 | VOL%     |
| H2S 0.0  | PPM      |
| CO 0     | PPM      |

- ALM2 displays in the alarm field for that channel.
- The channel's display line flashes.
- The buzzer sounds a pulsed tone.
- The alarm lights flash.

#### STEL alarm (toxics only)

If a toxic gas channel's average gas reading for the past 15 minutes exceeds the STEL alarm setting:

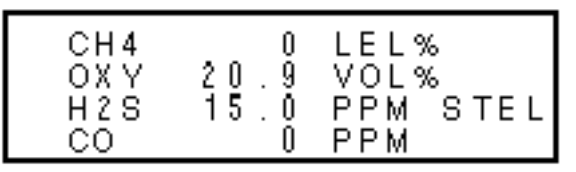

- **STEL** displays in the alarm field for that channel.
- The channel's display line flashes.
- The buzzer sounds a pulsed tone.
- The alarm lights flash.

### TWA alarm (toxics only)

If a toxic gas channel's average gas reading for the past 8 hours exceeds the TWA alarm setting:

| CH4<br>0XY<br>H2S<br>CO | 20.9<br>10.0<br>0 | LEL%<br>VOL%<br>PPM TWA<br>PPM |
|-------------------------|-------------------|--------------------------------|
|-------------------------|-------------------|--------------------------------|

- TWA displays in the alarm field for that channel.
- The channel's display line flashes.
- The buzzer sounds a pulsed tone.
- The alarm lights flash.

#### Over range alarm

If a channel's gas reading exceeds that channel's full-scale setting:

| CH4<br>0XY<br>H2S<br>CO | 40.0<br>0.0 | LEL%<br>VOL%OVER<br>PPM<br>PPM |
|-------------------------|-------------|--------------------------------|
| 00                      | 0           |                                |

- **OVER** displays in the alarm field for that channel.
- The channel's display line flashes.
- The buzzer sounds a pulsed tone.
- The alarm lights flash.

#### Low flow alarm

If the Eagle's sample system becomes restricted or blocked (for example plugged probe, fouled filter, pinched tubing):

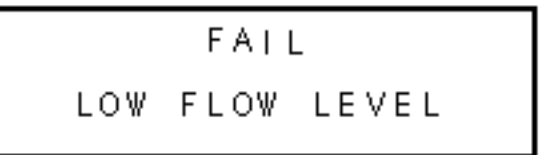

- The message FAIL LOW FLOW LEVEL replaces the normal screen.
- The buzzer sounds a steady tone.
- The alarm lights are on continuously.
- The pump automatically shuts off to prevent damage.

Correct the flow blockage. Press the RESET/SILENCE button to turn off the alarms and restart the pump. If low flow conditions still exist, the Eagle will go into alarm again. If the condition cannot be corrected immediately, take the Eagle out of service to a non-hazardous area.

#### Low battery alarm

When the battery charge drops near the lower limit, the Eagle displays the following screen (**BAT** flashes). For alkaline batteries, you have approximately 3 hours of use remaining; for Ni-Cd batteries you have approximately 15 minutes of use remaining.

Low Battery Warning

When the battery voltage drops to the minimum limit, the following screen displays, the alarm lights are on continuously, and the buzzer sounds a steady tone. The Eagle is not operational as a gas monitoring device when this screen displays.

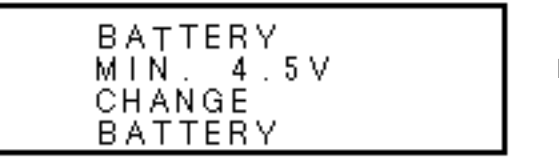

Low Battery ALARM

**NOTE:** If you are using the data logging accessory and the Eagle goes into Low Battery ALARM, shut off the Eagle in order to save the current data logging session.

#### Sensor failure alarm and emergency operation

The Eagle continuously monitors itself for proper operation. If a malfunction occurs, the Eagle alerts you with audible and visual alarms.

If a sensor fails during start-up or normal operation:

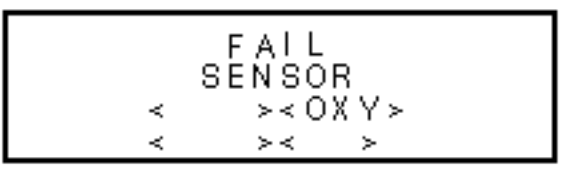

- The message FAIL SENSOR displays.
- The failed sensor displays in parenthesis.
- The buzzer sounds a steady tone.
- The alarms lights flash.

If the sensor failed during start-up, the Eagle continues with the normal start-up sequence after the fail screen displays. When the normal screen displays, the Eagle replaces the gas reading for the failed sensor with xxxxx.

If the sensor fails during normal operation and you want to continue monitoring for the remaining target gases, turn the Eagle off, then follow the appropriate start-up sequence. When the normal screen displays, the Eagle replaces the gas reading for the failed sensor with xxxxx.

| CH4 | 0     | LEL% |  |
|-----|-------|------|--|
| OXY | XXXXX | VOL% |  |
| H2S | 0.0   | PPM  |  |
| CO  | 0     | PPM  |  |

# **Resetting Gas Alarms**

You can set the Eagle's gas alarms for latching or self-resetting alarms (see "Updating the Alarm Latching Setting" on page 34).

#### Self-resetting alarms

Self-resetting alarms automatically shut off and reset when the gas reading falls below (or rises above for oxygen) the alarm setting. You cannot silence or reset self-resetting alarms.

#### Latching alarms

You can set latching alarms with or without Alarm Silence (see "Updating the Alarm Silence Setting" on page 34).

With Alarm Silence on:

When the Eagle goes into gas alarm, press the RESET/SILENCE button to silence the buzzer. The LEDs continue to flash, and the Eagle continues to display the current alarm level.

The gas reading must fall below (or rise above for oxygen) the low alarm (ALM1) setting before you can reset the alarm. Press the RESET/SILENCE button to reset the alarm. The LEDs turn off and the Eagle returns to the normal screen.

With Alarm Silence off:

The gas reading must fall below (or rise above for oxygen) the low alarm (ALM1) setting before you can reset the alarm. Press the RESET/SILENCE button to reset the alarm. The LEDs and buzzer turn off, and the Eagle returns to the normal screen.

**NOTE:** With Alarm Silence off, you cannot silence the buzzer while the gas reading is above (below for oxygen) the low alarm (ALM1) setting.

# **Display Mode**

The Eagle has four operating modes: normal operating mode, display mode, setup mode, and calibration mode. With the Eagle in display mode, you can:

- set user and station IDs
- display peak readings
- display elapsed time
- display TWA and STEL readings (toxic gases only)
- display battery voltage
- **display date and time** (*data logging option only*)
- clear the data log (data logging option only)
- **display remaining log time** (*data logging option only*)

To enter display mode, from the normal screen press the DISP/ADJ button. To scroll from one screen to the next press the DISP/ADJ button.

**NOTE:** Each screen displays for 20 seconds. If you do not press the DISP/ADJ button to scroll to the next screen within 20 seconds, the Eagle automatically returns to the normal operating screen.

# **User and Station ID Screen**

This screen displays only if the user ID function is activated (see "Turning the User ID Function On or Off" on page 35). Each ID contains 10 characters. Uppercase letters, numbers, asterisks (\*), and a blank space are available characters.

Use this screen to identify user, location, or other information. If your Eagle includes the data logging option, the User and Station ID provides a way to identify the user and location of exposure. The User and Station ID are saved to the data logger when you turn off the Eagle, so you can update the IDs for each data logging session.

```
USER ID
STATION ID
```

#### To enter a user and station ID:

To scroll to the next screen at any time, press the DISP/ADJ button.

- 1. Press the POWER/ENTER button. The first character under USER ID flashes (\* is default).
- 2. Press the AIR/▲ and SHIFT/▼ buttons to scroll through the available characters. (The asterisk and blank space are between the set of letters and numbers.)
- 3. When the desired character displays, press the POWER/ENTER button to enter the character and go to the next character.
- 4. Repeat steps 2 and 3 for the remaining 19 characters.

After you enter the last character, the Peak screen displays.

# Peak Screen

The Peak screen displays the highest (lowest for  $O_2$ ) concentrations detected since the Eagle was turned on. Peak readings are stored in the Eagle's memory until a higher level is detected or the Eagle is turned off.

The Lunchbreak "RESUME" option enables the Eagle to remember peak readings when it is turned off. See "Starting Up the Eagle" on page 9.

| P<br>E | CH4<br>0XY | 20.9<br>00 | LEL%<br>VOL% |  |
|--------|------------|------------|--------------|--|
| 12     | n 2 0      | U. U       |              |  |
| ĸ      | CO         | U          | PPM          |  |

# **Elapsed Time Screen**

The Elapsed Time screen displays the time in minutes since the Eagle was last turned on.

| TIME IN   |  |
|-----------|--|
| OPERATION |  |
| 240       |  |
| MINUTES   |  |

# **TWA/STEL Screen**

The TWA/STEL screen displays the time-weighted average (TWA) and the short-term exposure limit (STEL) readings for toxic gases only.

The TWA reading is the average reading *during the last 8 hours*. If 8 hours have not elapsed since the last time the TWA/STEL reading was cleared, the average is still calculated over 8 hours. The missing time is assigned a 0 value for readings.

The STEL reading is the average reading during the last 15 minutes.

### **Battery Voltage Screen**

The Battery Voltage screen displays the minimum operating voltage and present battery voltage. New alkaline batteries typically measure 6.0 V; fully-charged Ni-Cd batteries typically measure 5.2 V. This screen also displays when you turn on the Eagle.

**NOTE:** The remaining screens only display if your Eagle includes the data logging option. If your Eagle does not include the data logging option, press the DISP/ADJ button to return to the normal screen.

### **Date/Time Screen**

The date/time screen displays the current date and time. You can set the date and time in Calibration or Setup mode (see page 38).

# **Clear Data Logger Screens**

**CAUTION:** Once you clear the data logger, you cannot retrieve any data previously stored in the data logger.

The Clear Data Logger screens allow you to clear the data logger storage to accept new data. (Press the DISP/ADJ button to go to the Remaining Log Time screen). You can set the Eagle to overwrite the oldest data when the data log is full (see page 37).

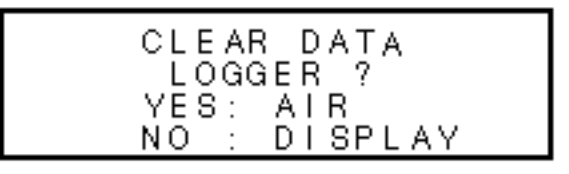

#### To clear the data log:

1. With the above screen displayed, press the AIR/▲ button. A confirmation message displays.

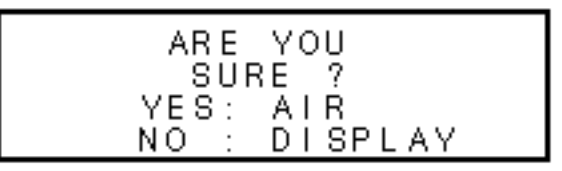

2. Press the AIR/▲ button to confirm that you want to clear the data log.

The Eagle displays **CLEARING DATA**, then displays **CLEARED OK**. The data log is cleared and the remaining log time value is reset.

### **Remaining Log Time Screen**

The Remaining Log Time screen displays the time remaining until the Data Logger memory is full. The remaining time depends on how often the Eagles stores data to the data log and how many channels are active.

| LOG TIME  |
|-----------|
| 300.0     |
| HOURS     |
| REMAINING |

Press the DISP/ADJ button once more to return to the normal screen.

# **Setup Mode**

**NOTE:** The screens illustrated in this section are examples only. The screens displayed by your Eagle model may be slightly different.

The Eagle has four operating modes: normal operating mode, display mode, setup mode, and calibration mode. This section describes the setup mode. In setup mode, you can:

- update the battery type setting
- update channel settings
- update the combustible gas channel's units of measure
- update the alarm point settings
- update the Eagle's serial number
- turn the lunch break function on or off
- update the alarm latching setting
- update the alarm silence setting
- turn the user ID function on or off
- update the auto calibration settings
- update the back light setting
- turn the auto fresh air function on or off
- update the data interval time setting (data logging option only)
- update the log data over write setting (data logging option only)
- update the time calibration setting (data logging option only)
- update the date and time settings (data logging option only)
- turn the zero follower on or off for each channel
- turn the confirmation beep on or off
- return to default settings (three default options)

The Eagle is pre-set to suit most applications. Follow these instructions only if required.

# **Tips for Using Setup Mode**

• To select a menu option, use the AIR/▲ or SHIFT/▼ button to place the prompt next to the menu option, then press the POWER/ ENTER button to select the menu option.

• To exit setup mode, from the main menu place the prompt next to the last menu option, **START MEASUREMENT**, then press the POWER/ENTER button. The Eagle begins its normal start-up sequence.

# **Entering Setup Mode**

- WARNING: The Eagle does not detect gas or display readings while in setup mode. The CAL/SETUP switch (SW2) must be in the ON position to enter setup mode.
- 1. Take the Eagle to a non-hazardous location, and turn the power off.
- 2. Press and hold down the AIR/▲ and SHIFT/▼ buttons, then press the POWER/ENTER button. The main menu displays. It displays four menu options at a time. Press the AIR/▲ or SHIFT/▼ button to view additional menu options.

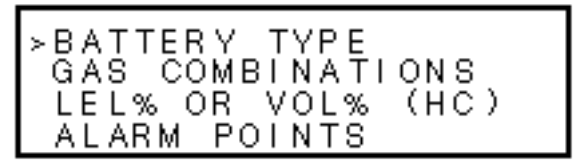

# **Updating the Battery Type Setting**

This setting allows you to select between alkaline and Ni-Cd batteries. The Eagle uses this setting to make sure adequate time is given between the low battery *warning* and low battery *alarm*. This setting has no effect on battery charging.

1. From the main menu, select the **BATTERY TYPE** menu option.

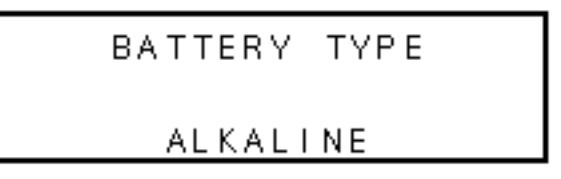

2. Press the AIR/▲ or SHIFT/▼ button to display the desired setting.

**CAUTION:** This setting should always match the type of batteries (alkaline or Ni-Cd) installed in the Eagle. If this setting does not match the installed batteries, the time between low battery **warning** and low battery **alarm** may be less than expected.

3. Press the POWER/ENTER button to enter the setting and return to the main menu.

# **Updating Channel Settings**

This procedure describes how to update channel settings for the combustible gas, oxygen, and toxic gas channels.

**CAUTION:** Verify that the correct sensor is installed before you update a channel's settings.

#### Updating combustible gas channel settings

This section describes how to update the target gas label, set a custom gas label, and update the fullscale PPM setting for the combustible gas channel.

Updating the target gas label

1. From the main menu, select the GAS COMBINATIONS menu option.

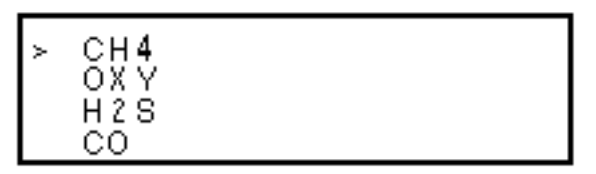

- 2. Use the AIR/▲ or SHIFT/▼ button to place the prompt next to the combustible gas channel (in this example CH4).
- 3. Press the POWER/ENTER button. The combustible gas target gas label flashes. This indicates that this setting can now be updated.
- 4. Press the AIR/▲ or SHIFT/▼ buttons to display the available combustible gas target gas labels (CH4, HEX, H2, \*\*\*, and NOT USED).
- **NOTE:** Select the **HEX** or \*\*\* setting for Methane Elimination (see "Appendix B: Methane Elimination" on page 52 for more information.)
- 5. Press the POWER/ENTER button to enter the new target gas label.

A screen displays that shows the fullscale PPM setting, which corresponds to 100% LEL, and display increments for the target gas label you selected. If you select \*\*\* as the gas label, you must update the fullscale PPM setting to correspond to 100% LEL for the target gas.

The number in parenthesis indicates the display increment for that portion of the PPM range. In the example below, the PPM reading would display in increments of:

- 5 from 0 to 100 ppm
- 50 from 100 to 1000 PPM and 1000 to 10,000 PPM
- 250 from 10,000 to 50,000 PPM

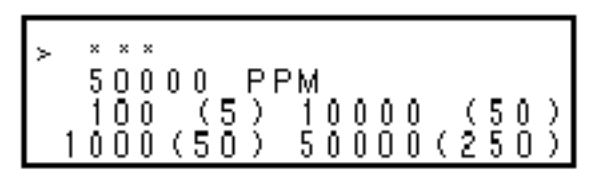

If you entered a label other than \*\*\*, continue with step 6. If you entered \*\*\*, go to the next section, "Setting a custom target gas label."

- 6. Press the POWER/ENTER button to return to the Gas Combinations menu.
- 7. To exit the Gas Combinations menu, press the SHIFT/▼ button until the prompt is next to Channel 4, then press the SHIFT/▼ button again. The **ESCAPE** message displays.
- 8. Press the POWER/ENTER button. The message **SAVING DATA** displays, then the main menu displays.

Setting a custom target gas label

- 1. With the prompt next to the target gas label setting (\*\*\*), press the POWER/ENTER button. The first asterisk flashes.
- 2. Press the AIR/▲ and SHIFT/▼ buttons to display the desired character. Available characters are A through Z, 0 through 9, and a blank space.
- 3. Press the POWER/ENTER button to enter the displayed character. The next character flashes.
- 4. Repeat steps 2 and 3 to enter the remaining characters. When you enter the last character, the prompt flashes.

Updating the fullscale PPM setting

**CAUTION:** The fullscale PPM setting must correspond to 100% LEL for the target gas in order for the Eagle to display accurate PPM readings for the combustible gas channel.

1. Press the SHIFT/▼ button to place the prompt in the second line, then press the POWER/ENTER button to update the fullscale setting. The fullscale setting flashes.

The maximum fullscale setting for the combustible gas channel is 50,000 PPM; the minimum setting is 1000 ppm. The default setting is 50,000 ppm.

2. Press the AIR/▲ and SHIFT/▼ buttons to display the desired fullscale setting (see Table 5), then press the POWER/ENTER button to enter the setting. The prompt flashes.

| Target Gas         | Fullscale Setting |
|--------------------|-------------------|
| Methane ( $CH_4$ ) | 50,000 ppm        |
| Hexane             | 11,000 ppm        |
| Hydrogen           | 40,000 ppm        |
| Pentane            | 15,000 ppm        |
| Styrene            | 9,000 ppm         |
| IPA                | 20,000 ppm        |
| Isobutane          | 18,000 ppm        |
| Propane            | 21,000 ppm        |
| Propylene          | 20,000 ppm        |
| Toluene            | 11,000 ppm        |
| Ethane             | 30,000 ppm        |
| Ethanol            | 33,000 ppm        |
| Benzene            | 12,000 ppm        |

#### Table 5: Fullscale PPM Readings Equivalent to 100% LEL

Returning to the main menu

- 1. Press the SHIFT/▼ button. The **ESCAPE** message displays. (Press the AIR/▲ button to return to the previous screen.)
- 2. Press the POWER/ENTER button to save the new setting. The **OTHER GAS SET** message displays, then the Gas Combinations menu displays.
- 3. To exit the Gas Combinations menu, press the SHIFT/▼ button until the prompt is next to Channel 4, then press SHIFT/▼ again. The ESCAPE message displays.
- 4. Press the POWER/ENTER button. The message **SAVING DATA** displays, then the main menu displays.

#### Updating oxygen channel settings

This section describes how to update the target gas label, fullscale setting, and display increment setting for the oxygen channel.

Updating the target gas label

1. From the main menu, select the GAS COMBINATIONS menu option.

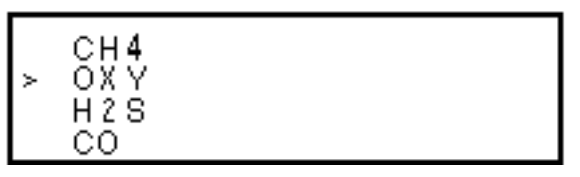

- 2. Use the AIR/▲ or SHIFT/▼ button to place the prompt next to the oxygen channel (in this example OXY).
- 3. Press the POWER/ENTER button. The oxygen target gas label flashes. This indicates that this setting can now be updated.
- 4. Press the AIR/▲ or SHIFT/▼ buttons to display the available oxygen target gas labels (OXY, \*\*\*, and NOT USED).

**CAUTION:** The \*\*\* **s**etting is not intended for customer setup. Contact RKI Instruments, Inc., before using this setting for the oxygen channel.

- 5. Press the POWER/ENTER button to enter the new target gas label.
- 6. To exit the Gas Combinations menu, press the SHIFT/▼ button until the prompt is next to Channel 4, then press the SHIFT/▼ button again. The **ESCAPE** message displays.
- 7. Press the POWER/ENTER button. The **SAVING DATA** message displays, then the main menu displays.

Updating the fullscale setting

1. Press the SHIFT/▼ button to place the prompt in the second line, then press the POWER/ENTER button to update the fullscale setting. The fullscale setting flashes.

The maximum fullscale setting for the oxygen channel is 40.0 VOL%; the minimum setting is 25.0 VOL%. The default setting is 40.0 VOL%.

2. Press the AIR/▲ and SHIFT/▼ buttons to display the desired fullscale setting, then press the POWER/ENTER button to enter the setting. The prompt flashes.

28 • Setup Mode

#### Updating the display increment setting

- 1. Press the SHIFT/▼ button to place the prompt in the third line, then press the POWER/ENTER button. The display increment setting flashes. The allowable settings are 0.2 VOL% (default) and 0.5 VOL%.
- 2. Press the AIR/▲ or SHIFT/▼ button to display the desired display increment setting, then press the POWER/ENTER button to enter the setting. The prompt flashes.

Returning to the main menu

- 1. Press the SHIFT/▼ button. The **ESCAPE** message displays. (Press the AIR/▲ button to return to the previous screen.)
- 2. Press the POWER/ENTER button to save the new settings. The **OTHER GAS SET** message displays, then the Gas Combinations menu displays.
- 3. To exit the Gas Combinations menu, press the SHIFT/▼ button until the prompt is next to Channel 4, then press the SHIFT/▼ button again. The **ESCAPE** message displays.
- 4. Press the POWER/ENTER button. The message **SAVING DATA** displays, then the main menu displays.

#### Updating toxics channel settings

This section describes how to update the target gas label, set a custom gas label, and update the fullscale and display increment settings for a toxic gas channel.

Updating the target gas label

- 1. From the main menu, select the GAS COMBINATIONS menu option.
- 2. Press the POWER/ENTER button to display the Gas Combinations menu.

|   | CH4<br>OXY |  |
|---|------------|--|
| > | H2S<br>CO  |  |

- 3. Use the AIR/▲ or SHIFT/▼ button to place the prompt next to the toxic gas channel (in this example H2S or CO).
- 4. Press the POWER/ENTER button. The toxic target gas label flashes. This indicates that this setting can now be updated.

- Press the AIR/▲ or SHIFT/▼ buttons to display the available target gas labels for the toxic gas channel (H2S, CO, SO2, Cl2, NH3, CO2 (5.00%), CO2 (10000 PPM), CO2 (5000 PPM), \*\*\*, and NOT USED).
- 6. Press the POWER/ENTER button to enter the new target gas label.

If you entered a label other than \*\*\*, continue with step 7. If you entered \*\*\*, go to the next section, "Setting a custom target gas label."

- 7. To exit the Gas Combinations menu, press the SHIFT/▼ button until the prompt is next to Channel 4, then press the SHIFT/▼ button again. The **ESCAPE** message displays.
- 8. Press the POWER/ENTER button. The message **SAVING DATA** displays, then the main menu displays.

Setting a custom target gas label

- 1. With the prompt next to the target gas label setting (\*\*\*), press the POWER/ENTER button. The first asterisk flashes.
- 2. Press the AIR/▲ and SHIFT/▼ buttons to display the desired character. Available characters are A through Z, 0 through 9, and a blank space.
- 3. Press the POWER/ENTER button to enter the displayed character. The next character flashes.
- 4. Repeat steps 2 and 3 to enter the remaining characters. When you enter the last character, the prompt flashes.

Updating the fullscale setting

1. Press the SHIFT/▼ button to place the prompt in the second line, then press the POWER/ENTER button. The fullscale setting flashes.

The maximum fullscale setting for a toxic gas channel is 1000 PPM; the minimum setting is 1.00 PPM. The default setting is 10.0 PPM.

- 2. Press the AIR/▲ and SHIFT/▼ buttons to display the desired fullscale setting, then press the POWER/ENTER button to enter the setting. The prompt flashes.
- **NOTE:** The display increment setting automatically updates its default setting as you change the fullscale setting.
#### Updating the display increment setting

1. Press the SHIFT/▼ button to place the prompt in the third line, then press the POWER/ENTER button. The display increment setting flashes.

The minimum display increment setting is 0.1 PPM; the maximum display increment setting is 2.5 PPM.

2. Press the AIR/▲ and SHIFT/▼ buttons to display the desired display increment setting, then press the POWER/ENTER button to enter the setting. The prompt flashes.

Returning to the main menu

- 1. Press the SHIFT/▼ button. The **ESCAPE** message displays. (Press the AIR/▲ button to return to the previous screen.)
- 2. Press the POWER/ENTER button to save the new settings. The **OTHER GAS SET** message displays, then the Gas Combinations menu displays.
- 3. To exit the Gas Combinations menu, press the SHIFT/▼ button until the prompt is next to Channel 4, then press the SHIFT/▼ button again. The **ESCAPE** message displays.
- 4. Press the POWER/ENTER button. The message **SAVING DATA** displays, then the main menu displays.

### **Updating Combustible Gas Channel Units of Measure**

This setting allows you to display the combustible gas reading in percentage of LEL or percentage of volume. The detection range remains the same. If 100% LEL equals 5% by volume, then fullscale on the volumetric display is 5%.

1. From the main menu, select the LEL% OR VOL% (HC) menu option.

- 2. Press the AIR/▲ or SHIFT/▼ button to display the desired setting.
- **NOTE:** The data logging option logs all combustible gas readings in LEL% regardless of this setting.
- 3. Press the POWER/ENTER button to enter the setting and return to the main menu.

### **Updating the Alarm Point Settings**

Each of the Eagle's gas detection channels includes low and high gas alarms. The combustible gas channel also includes low and high alarms for PPM readings; the toxic gas channels also include STEL and TWA alarms.

This screen allows you to update one or more alarm points (the reading at which the Eagle recognizes the alarm).

1. From the main menu, select the ALARM POINTS menu option.

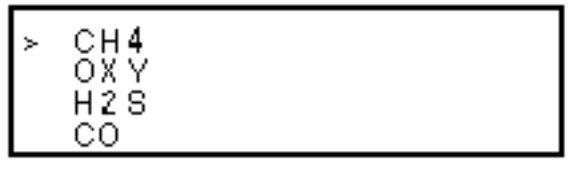

2. Select the channel of the alarm point you want to update. The channel's Set Low Alarm Point screen displays (in this example for the combustible gas channel).

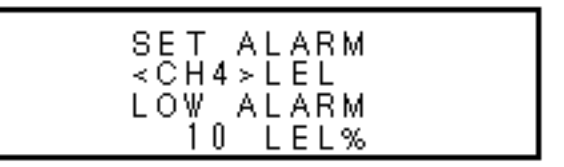

**NOTE:** The Eagle displays the set alarm point screens for each channel in the following sequence: low alarm, high alarm, TWA alarm (toxics only), and STEL alarm (toxics only).

If this is the alarm point you want to update, continue with step 3. If not, continue pressing the POWER/ENTER button until the correct set alarm point screen displays, then continue with step 3.

- 3. Use the AIR/ $\blacktriangle$  and SHIFT/ $\blacktriangledown$  buttons to display the desired setting.
- 4. Press the POWER/ENTER button to enter the new alarm point and scroll to the next set alarm point screen. (Repeat step 3 and 4 to update another alarm point for this channel.)
- 5. Press the POWER/ENTER button to scroll to the last set alarm point screen for this channel, then press the POWER/ENTER button again to return to the Set Alarm Points menu.
- 6. Repeat steps 2 through 5 until all desired alarm points are updated. Make sure you return to the Set Alarm Points menu to continue.

- 7. To exit the Set Alarm Points menu, press the SHIFT/▼ button until the prompt is next to Channel 4, then press the SHIFT/▼ button again. The **ESCAPE** message displays. (Press the AIR/▲ button if you want to return to the Set Alarm Points menu.
- 8. Press the POWER/ENTER button to save the settings and return to the main menu.

### Updating the Eagle's Serial Number

Every Eagle is programmed with a unique serial number. The Data Logging option includes the serial number in its log data for identification purposes. The serial number setting accepts numeric (0 through 9) and alpha (A through Z) characters.

- **NOTE:** The serial number is factory set and should not need to be changed. However, if you "reset all defaults," the serial number is reset to \*\*\*\*\*.
- 1. From the main menu, select the SERIAL NO. menu option.

- 2. Press the AIR/▲ and SHIFT/▼ buttons to display the desired character, then press the POWER/ENTER button to enter the character. The next character flashes.
- 3. Repeat step 2 to enter the remaining characters. The main menu displays after you enter the last character.

### **Updating the Lunch Break Setting**

With Lunch Break OFF (default), the Eagle automatically starts new TWA and PEAK reading collection at start up.

With Lunch Break ON, the **RESUME** screen displays during start up. From this screen, you can choose to continue accumulating TWA and PEAK readings from the last time the Eagle was used or start collecting new readings.

1. From the main menu, select the LUNCH BREAK menu option.

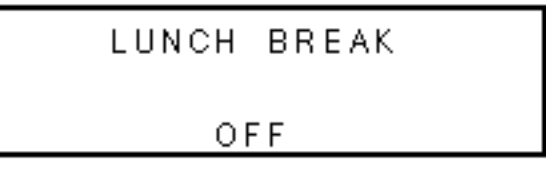

- 2. Press the AIR/ $\blacktriangle$  or SHIFT/ $\blacktriangledown$  button to display the desired setting.
- 3. Press the POWER/ENTER button to enter the setting and return to the main menu.

### **Updating the Alarm Latching Setting**

With Alarm Latching ON, the Eagle remains in alarm condition until the alarm condition passes *and* the RESET/SILENCE is pressed.

With Alarm Latching OFF, the Eagle automatically resets its alarm when the alarm condition passes.

1. From the main menu, select the ALARM LATCHING menu option.

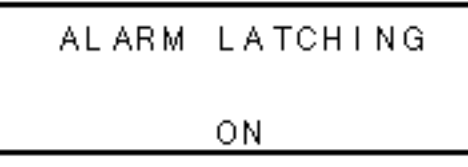

- 2. Press the AIR/▲ or SHIFT/▼ button to display the desired setting.
- 3. Press the POWER/ENTER button to enter the setting and return to the main menu.

### **Updating the Alarm Silence Setting**

**NOTE:** This feature works only when Alarm Latching is turned on.

With Alarm Silence ON, pressing the RESET/SILENCE button silences the buzzer when the Eagles goes into alarm. The LEDs continue to flash, and the display continues to show the level of alarm. When the gas concentration falls below the low alarm level, pressing the RESET/SILENCE button turns off the LEDs and removes the **ALM1** message.

With Alarm Silence OFF, you cannot silence the buzzer.

1. From the main menu, select the ALARM SILENCE menu option.

- 2. Press the AIR/▲ or SHIFT/▼ button to display the desired setting.
- 3. Press the POWER/ENTER button to enter the setting and return to the main menu.

### **Turning the User ID Function On or Off**

With User ID Input ON, the **User and Station ID** screen displays during start up. From this screen, you can enter user, location, or other information at the beginning of each gas detection session (see page 19).

With User ID Input OFF (default), the **User and Station ID** screen does not display during start up.

1. From the main menu, select the **USER ID** menu option.

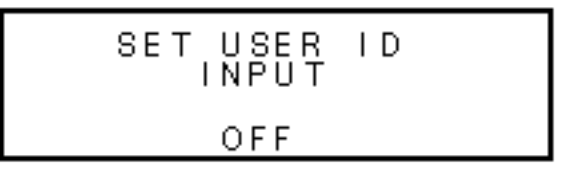

- 2. Press the AIR/▲ or SHIFT/▼ button to display the desired setting.
- 3. Press the POWER/ENTER button to enter the setting and return to the main menu.

### **Updating the Auto Calibration Settings**

The Eagle stores default calibration settings. This allows you to calibrate all Eagle channels simultaneously with a calibration cylinder that contains all required target gases (for example the RKI four-gas calibration cylinder).

The Eagle includes default auto calibration settings for most target gases. For gases without default auto calibration, the setting is 0.

- **NOTE:** You can also update auto calibration settings in Calibration mode. If you update auto calibration settings in Calibration mode, you must continue with the calibration procedure. Updating these settings in Setup mode allows you to update the settings without calibrating the sensors.
- 1. From the main menu, select the **AUTO CALIBRATION** menu option. (To display the combustible gas channel in PPM, press the LEL/PPM button.)

2. Press and hold the SHIFT/▼ button, then press the DISP/ADJ button. The Auto Calibration screen for the combustible gas channel displays.

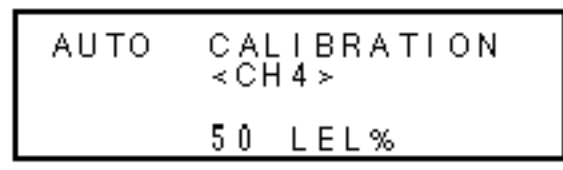

- 3. Press the AIR/▲ or SHIFT/▼ button to display the desired setting.
- 4. Press the POWER/ENTER button to enter the new setting. The Auto Calibration screen for the next channel displays.
- 5. Repeat steps 4 and 5 for the remaining channels. (You must scroll through all remaining channels before you can exit the Auto Calibration screen.)
- 6. When the Auto Calibration screen for the last channel displays, press the POWER/ENTER button to return to the main Auto Calibration screen.
- 7. Press the POWER/ENTER button to return to the main menu.

### **Updating the Back Light Setting**

This setting indicates the length of time the LCD illuminates when you press any button. The minimum setting is off; the maximum setting is 10 minutes. The default setting is 15 seconds.

1. From the main menu, select the LCD BACK LIGHT TIME menu option.

- 2. Press the AIR/▲ and SHIFT/▼ buttons to display the desired setting.
- 3. Press the POWER/ENTER button to enter the setting and return to the main menu.

### **Turning the Auto Fresh Air Function On or Off**

WARNING: If Auto Fresh Air Adjust is ON, you must start the Eagle in a "fresh-air" environment. If this setting is ON and the Eagle is started in the presence of a target gas, the readings and alarms will not be accurate or reliable. With Auto Fresh Air Adjust ON, the Eagle automatically set the fresh air reading for all channels during the start-up sequence.

With Auto Fresh Air Adjust OFF (default), you must press the AIR/ button to set the fresh air reading for all channels.

1. From the main menu, select the **AUTO FRESH AIR ADJ.** menu option.

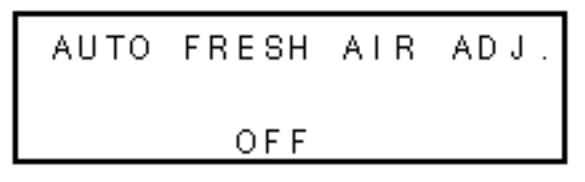

- 2. Press the AIR/ $\blacktriangle$  or SHIFT/ $\blacktriangledown$  button to display the desired setting.
- 3. Press the POWER/ENTER button to enter the setting and return to the main menu.

### Updating the Interval Time Setting (data log option)

This setting indicates how often the Eagle records readings into the Data Logger. The minimum setting is 10 seconds; the maximum setting is 5 minutes. The default setting is 5 minutes.

1. From the main menu, select the **INTERVAL TIME** menu option.

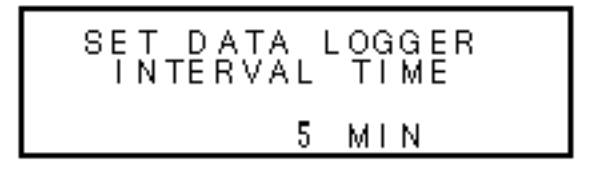

- 2. Press the AIR/▲ and SHIFT/▼ buttons to display the desired setting.
- 3. Press the POWER/ENTER button to enter the setting and return to the main menu.

### Updating Log Data Over Write Setting (data log option)

With Data Over Write ON, the Eagle writes over the oldest data with new data when the Data Logger memory is full.

With Data Over Write OFF, the Eagle stops writing data when the Data Logger memory is full.

1. From the main menu, select the LOG DATA OVER WRITE menu option.

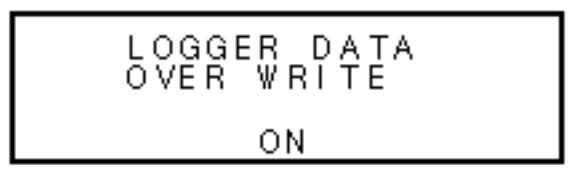

- 2. Press the AIR/▲ or SHIFT/▼ button to display the desired setting.
- 3. Press the POWER/ENTER button to enter the setting and return to the main menu.

#### Updating the Time Calibration Setting (data log option)

This setting indicates how often the Eagle alerts you to needed calibration. The minimum setting is 1 day; the maximum setting is 180 days. The default setting is "off".

- **Tip:** Press and hold the AIR/▲ or SHIFT/▼ button to rapidly scroll through settings.
- 1. From the main menu, select the **TIME CALIBRATION** menu option.

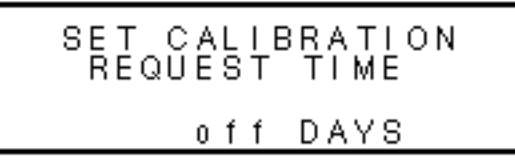

- 2. Press the AIR/ $\blacktriangle$  and SHIFT/ $\blacktriangledown$  buttons to display the desired setting.
- 3. Press the POWER/ENTER button to enter the setting and return to the main menu.

### Updating the Date and Time Settings (data log option)

The Data Logger uses the data and time to identify entries.

1. From the main menu, select the **DATE/TIME** menu option.

2. Press the AIR/▲ or SHIFT/▼ button to display the desired month.

- 3. Press the POWER/ENTER button to enter the setting. The day setting flashes.
- 4. Repeat steps 2 and 3 to enter the day, year, hours, and minutes settings. The main menu displays after you enter the minutes setting.

### **Updating the Zero Follow Settings**

The Zero Follow setting is not intended for customer setup. The default setting for most target gases is ON. The default setting for carbon dioxide sensors and some configurations of non-standard toxic gas sensors is OFF. The oxygen sensor does not include this feature.

CAUTION: Contact RKI, Instruments Inc., before changing this setting.

### **Updating the Confirmation Beep Setting**

With Confirmation Beep ON, the Eagle beeps once every 15 minutes to verify that it is operating.

With Confirmation Beep OFF (default), the Eagle does not sound a confirmation beep.

1. From the main menu, select the **CONFIRMATION BEEP** menu option.

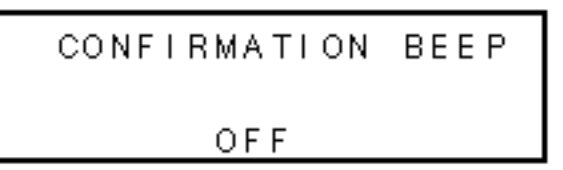

- 2. Press the AIR/▲ or SHIFT/▼ button to display the desired setting.
- 3. Press the POWER/ENTER button to enter the setting and return to the main menu.

### **Returning to Default Settings**

Each of the parameters in Setup mode has a default setting. The Eagle includes three different options for returning default settings: reset all default settings, reset the default alarm point settings only, and reset the default oxygen zero setting only.

**CAUTION:** If you reset **all** default settings, any changes made in setup mode or normal operation, including calibration settings, will be lost.

#### To reset all default settings:

- 1. From the main menu, select the **DEFAULT** menu option.
- 2. Press the POWER/ENTER button to display the Set Default All screen.

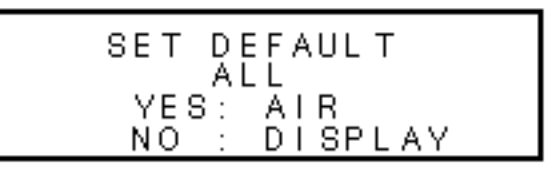

3. Press the AIR/▲ button to reset all parameters to their default settings. The messages SAVING DATA and END display, then the main menu displays.

#### To reset all default alarm point settings:

- 1. From the main menu, select the **DEFAULT** menu option. The Set Default All screen displays.
- 2. Press the DISP/ADJ button to display the Set Default Alarm screen.

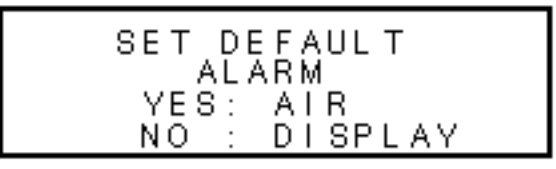

3. Press the AIR/▲ button to reset all alarm points to their default settings. The messages SAVING DATA and END display, then the main menu displays.

#### To reset the oxygen zero setting:

- 1. From the main menu, select the **DEFAULT** menu option. The Set Default All screen displays.
- 2. Press the DISP/ADJ button. The Set Default Alarm screen displays.
- 3. Press the DISP/ADJ button to display the Set Default Oxygen Zero screen.

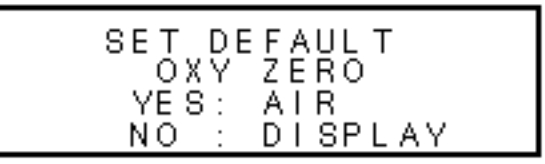

4. Press the AIR/▲ button to reset the oxygen zero setting to its default value. The messages SAVINGDATA and END display, then the main menu displays.

### Calibration

Calibrate the Eagle when you replace a sensor. Also calibrate the Eagle periodically to assure proper sensor response.

You can program the Eagle to notify you when it is due for calibration (see "Updating the Time Calibration Setting" on page 38). The frequency of calibration depends upon the amount and type of use. A typical calibration frequency is once per month.

#### **Calibration Supplies and Equipment**

To calibrate the Eagle, you need:

- Known calibrating samples of combustible and the appropriate toxic gases. The samples should have concentrations in approximately the middle of the range of detection.
- An oxygen-free source, such as 100% nitrogen or CO in a nitrogen balance
- A demand-flow regulator to provide adequate sample gas flow

For one-source, auto-calibration, you can use the RKI Four-Gas Cylinder to adjust all the sensors at the same time, automatically, with no need for a zero-oxygen source. This section includes instructions for calibration with the demand-flow regulator and RKI Four-Gas Cylinder. This section also includes instructions for calibration with individual gas sources.

#### **Preparing for Calibration**

- 1. Take the Eagle to a non-hazardous location with fresh-air conditions.
- 2. Turn on the Eagle and allow one minute for warm up.
- 3. Press and hold the AIR/ $\blacktriangle$  button until a tone sounds.

The Eagle automatically sets the combustible gas and toxics circuits to zero and the oxygen circuit to 20.9%.

- 4. Screw the regulator to the calibration cylinder.
- 5. Connect the calibration tubing to the regulator.

### **Calibrating the Eagle**

Press and hold the SHIFT/ $\checkmark$  button, then press the DISP/ADJ button. The Calibration menu displays.

**NOTE:** The following screens illustrate a four-gas Eagle with the data logging option and are intended as examples only. Your Eagle may display slightly different screens.

| >AUTO CALIBRATION  |
|--------------------|
| SINGLE CALIBRATION |
| DATE/TIME          |
| NORMAL OPERATION   |

The Eagle's Calibration menu includes two methods of calibration: Auto Calibration and Single Calibration.

- Auto Calibration: This method allows you to calibrate all four sensors simultaneously. It is designed for use with the RKI Four-Gas Calibration Cylinder and is the quickest and easiest method to calibrate the Eagle.
- **Single Calibration:** This method allows you to calibrate one sensor at a time. Use this method if you are only calibrating one or two sensors, if you are calibrating non-standard toxic sensors, or if you are not using the RKI Four-Gas Calibration Cylinder.

#### Calibrating with the Auto Calibration method

This section describes calibration using the Auto Calibration method. To calibrate using the Single Calibration method, see "Calibrating with the Single Calibration method" on page 44.

- 1. Use the AIR/▲ and SHIFT/▼ button to place the prompt next to the AUTO CALIBRATION menu option.
- 2. Press the POWER/ENTER button to display the Calibration Values screen.

The gas concentrations displayed in the Calibration Values screen must match the gas concentrations listed on the Four-Gas Calibration Cylinder. If *all* concentrations match, go to step 7. If *one or more* concentrations do not match, continue with step 3. 3. To adjust the values on the screen, hold down the SHIFT/▼ button, and press the DISP/ADJ button. The Auto Calibration screen for the combustible gas channel displays.

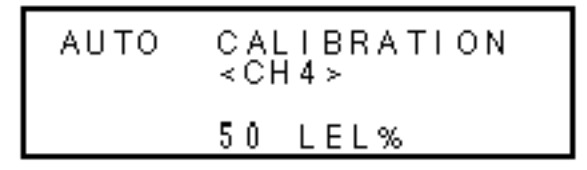

- 4. Use the AIR/▲ (increase) and SHIFT/▼ (decrease) buttons to set the correct combustible gas value.
- 5. Press the POWER/ENTER button to enter the new setting. The Auto Calibration screen for the next channel displays.
- 6. Repeat steps 4 and 5 to set the correct values for the remaining channels and return to the Calibration Values screen.
- **NOTE:** The RKI Four Gas Cylinder contains approximately  $12\% O_2$  by volume. Be sure to set the "OXY" reading to agree with the concentration listed on the cylinder's label, not zero.
- 7. With the Calibration Values screen displayed, press the POWER/ENTER button. The gas readings flash.
- 8. Connect the tubing from the regulator to the Eagle's probe.Wait approximately 1 minute or until the readings stabilize.
- 9. Press the POWER/ENTER button to set the calibration to the programmed values.

If a sensor(s) cannot calibrate to the proper value, FAIL PUSH AIR KEY displays and the Eagle lists the sensor(s) that failed to calibrate. (The other sensors calibrate normally.) The buzzer and alarm lights activate. Press the AIR/ $\nabla$  button to reset the alarm and return to the Calibration menu. Replace the failed sensor(s), then repeat calibration.

- 10. AUTO CALIBRATION END displays, then the Calibration menu displays.
- 11. Disconnect the tubing from the probe.
- 12. Unscrew the regulator from the calibration cylinder.
- 13. Press the SHIFT/▼ button to place the prompt next to the NORMAL OPERATION menu option, then press the POWER/ENTER button to return to the normal screen.

#### Calibrating with the Single Calibration method

This section describes calibration using the Single Calibration method. To calibrate using the Auto Calibration method, see "Calibrating with the Auto Calibration method" on page 42.

# **CAUTION:** The single calibration method does not have a "FAIL" notification. Replace sensors that cannot be set to agree with the calibration source, then recalibrate.

1. Use the AIR/▲ and SHIFT/▼ buttons to place the prompt next to the SINGLE CALIBRATION menu option.

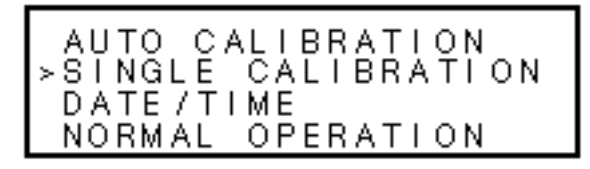

2. Press the POWER/ENTER button to display the Single Calibration menu.

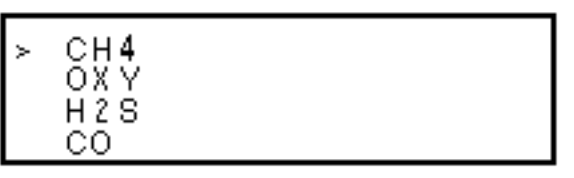

- 3. Use the AIR/▲ or SHIFT/▼ button to place the prompt next to the channel to calibrate (in this example the combustible gas channel).
- 4. Press the POWER/ENTER button. The Single Calibration screen displays for the channel you selected. The gas reading flashes.

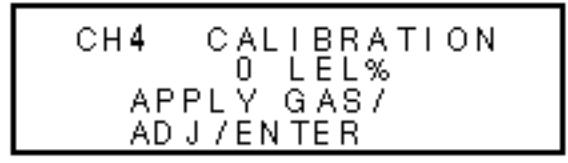

- 5. Connect the tubing from the regulator to the Eagle's probe.
- **NOTE:** The combustible gas sensor is a general hydrocarbon sensor that responds to most flammable vapors and gases; the response will vary depending upon the substance. For best results, calibrate the Eagle to the target gas or vapor.
- 6. If necessary, use the AIR/▲ (increase) and SHIFT/▼ (decrease) buttons to adjust the reading to match the concentration listed on the calibration cylinder.

- 7. Press the POWER/ENTER button to set the span value. **SINGLE CALIBRATION END** displays, then the Single Calibration menu displays.
- 8. Disconnect the tubing from the probe.
- 9. Repeat steps 3 through 8 for any other channels you want to calibrate. Make sure you use an appropriate calibration cylinder for each channel.
- **CAUTION:** When calibrating the oxygen channel, verify the concentration of oxygen listed on the cylinder's label. For oxygen-free samples (100% nitrogen for example), set the oxygen span setting to 0.0%.
- 10. After the last channel is calibrated, disconnect the calibration tubing from the probe, then unscrew the regulator from the calibration cylinder.
- 11. With the Single Calibration menu displayed, press the SHIFT/▼ button until the prompt is next to the last channel, then press the SHIFT/▼ button again. The ESCAPE message displays.
- 12. Press the POWER/ENTER button to return to the Calibration menu.
- 13. Press the SHIFT/▼ button to place the prompt next to the NORMAL OPERATION menu option, then press the POWER/ ENTER button to return to the normal screen.

### Maintenance

### **Displaying the Battery Voltage**

Check the battery voltage periodically. Replace or recharge the batteries before the voltage drops to 4.5 V.

## WARNING: Take the Eagle to a non-hazardous location before replacing or recharging the batteries.

#### To display the battery voltage:

- 1. From the normal screen, press the DISP/ADJ button to enter display mode.
- 2. Press the DISP/ADJ button until the Battery Voltage screen displays.

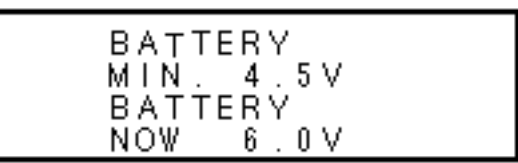

3. To exit display mode, press the DISP/ADJ button until the normal screen displays.

#### **Replacing Alkaline Batteries**

- 1. Turn off the Eagle.
- 2. Unscrew the two large screws on the top of the case, then carefully lift the top of the case and lay it aside.
- 3. Remove the batteries and verify that the battery compartment and electrical contacts are clean.
- 4. Insert fresh batteries following the label on the inside of the case.
- 5. Place the top of the case in its original position, then secure it with the large screws you loosened in step 1.

### **Recharging Ni-Cd Batteries**

- 1. Turn off the Eagle.
- 2. Plug the cord from the charger into the Eagle's battery charger connector.
- 3. Plug in the AC line cord or 12 VDC supply to the charger. A full charge takes approximately 8 to 12 hours.
- 4. Unplug the supply and the charger before using the Eagle. See the charger label for directions.

**NOTE:** Setup mode allows you to select between alkaline and Ni-Cd batteries. The two types of batteries have unique low battery alarm characteristics. To prevent unexpected low battery alarms, always make sure the battery type setting in Setup mode matches the type of batteries installed in the Eagle.

### **Replacing Sensors**

Electrochemical sensors ( $O_2$ ,  $H_2S$ , and CO) gradually deteriorate, regardless of use, and require periodic replacement. Combustibles sensor life is typically related to usage, but certain conditions may affect duration.

The Eagle sensors are easy to replace but do not contain userserviceable components. For genuine RKI sensors, call RKI or your local distributor. All sensors are covered by a limited warranty; see warranty for details.

**CAUTION:** Avoid pulling on sensor wires. Always unplug at the connector.

#### Replacing the combustibles sensor

Replace the combustibles sensor when:

- The combustibles channel cannot be calibrated correctly.
- The LEL reading cannot be set to 0 by the Demand Zero command.

#### To replace the combustibles sensor:

- 1. Take the Eagle to a non-hazardous location, and turn the power off.
- 2. Unscrew the two large screws on the top of the case, then carefully lift the top of the case and lay it aside.
- 3. Unplug the four-wire connector (red/white/green/black) from the circuit board.
- 4. Locate the combustibles sensor. With the batteries closest to you, the combustibles sensor is at the top left corner of the sensor block.
- 5. Remove the two screws in the oval keeper plate, and remove the sensor from the sensor block.
- 6. Unplug the cable socket from the top of the sensor. Retain the oval keeper plate for use with the replacement sensor.
- 7. Install the replacement sensor in reverse order.

#### Replacing the oxygen sensor

Replace the oxygen sensor when:

- The O<sub>2</sub> channel cannot be set to 00.0% on an oxygen-free sample.
- The  $O_2$  display cannot be set to 20.9% by the Demand Zero command.
- The  $O_2$  reading drifts noticeably. For example, if the  $O_2$  reading varies from 20.5 to 21.5 while you view the display for a few seconds.

#### To replace the oxygen sensor:

- 1. Take the Eagle to a non-hazardous location, and turn the power off.
- 2. Unscrew the two large screws on the top of the case, then carefully lift the top of the case and lay it aside.
- 3. Locate the oxygen sensor. With the batteries closest to you, the oxygen sensor is at the bottom left corner of the sensor block.
- 4. Unplug the cable leading from the oxygen sensor at the large multi-pin connector.
- 5. Loosen the screws on the metal strap that covers the oxygen sensor.
- 6. Push the strap toward the screw that is furthest away from the battery compartment.
- 7. Swing the strap aside.
- 8. Remove the oxygen sensor.
- 9. Install the replacement sensor in reverse order.

#### Replacing the H2S or CO sensor

Replace the H<sub>2</sub>S or CO sensor when:

- The H<sub>2</sub>S or CO channel cannot be calibrated correctly.
- The H<sub>2</sub>S or CO reading cannot be set to 00 by the Demand Zero command.
- **NOTE:** Allow up to 1/2 hour after you replace the  $H_2S$  or CO sensor, or if charged batteries have not been installed for an extended period, for the channel to show a normal response, then calibrate the sensor.

#### To replace the H<sub>2</sub>S or CO sensor:

- 1. Take the Eagle to a non-hazardous location, and turn the power off.
- 2. Unscrew the two large screws on the top of the case, then carefully lift the top of the case and lay it aside.
- 3. Locate the toxic gas sensor you intend to replace. With the batteries closest to you, the sensor for Channel 3 is at the top right corner of the sensor block, and the sensor for Channel 4 is at the bottom right corner of the sensor block. Note the color of the leads extending from the sensor you intend to replace.
- 4. Unplug the appropriate sensor connector from the circuit board. Use the color of the leads to determine the appropriate connector.
- 5. Remove the sensor from the sensor block. If necessary, wiggle the sensor to work it out of the seal.
- 6. Install the replacement sensor in reverse order.
- **CAUTION:** Verify that you install the  $H_2S$  or CO sensor in the appropriate flow block position. The Eagle will display inaccurate  $H_2S$  and CO readings if the sensors are not installed in the correct flow block positions.

The Eagle continues to display  $H_2S$  and CO readings in the same channels as it did previously regardless of which socket (EC1 or EC2) the sensor is wired to or into which flow block position the sensor is installed. However, the  $H_2S$  and CO reading will be inaccurate due to the charcoal filter installed before the CO flow block position.

### **Appendix A: Parts List**

Table 6 lists part numbers for the Eagle's replacement parts and accessories.

#### **Table 6: Parts List**

| Part Number  | Description                                                          |
|--------------|----------------------------------------------------------------------|
| 13-0100RK    | Shoulder strap                                                       |
| 20-0640RK    | Carrying case (for Eagle and standard accessories)                   |
| 20-0642RK    | Carrying case (for Eagle, standard accessories, and calibration kit) |
| 30-0600RK-01 | Pump                                                                 |
| 33-0156RK-01 | Filter element (for hydrophobic filter; pack of 5)                   |
| 33-0160RK    | Filter, internal dust filter                                         |
| 33-6091RK    | Filter, charcoal filter                                              |
| 35-0110RK    | Dummy sensor, toxic gas sensor position                              |
| 35-0111RK    | Dummy sensor, oxygen sensor position                                 |
| 35-0112RK    | Dummy sensor, combustible gas sensor position                        |
| 49-1140RK    | Alkaline battery, D-size (total of 4 required)                       |
| 49-1240RK    | Ni-Cd battery, D-size (total of 4 required)                          |
| 49-2149RK    | Battery charger, 220 VAC                                             |
| 49-2150RK    | Battery charger, 115 VAC (with alkaline battery recognition)         |
| 49-2151RK    | Battery charger, 12 VDC (with cigarette lighter plug)                |
| 49-2152RK    | Continuous operation adapter, 115 VAC (with 20-foot cable)           |
| 49-2153RK    | Continuous operation adapter, 12 VDC (with cigarette lighter plug)   |
| 52-0206RK    | Lapel buzzer                                                         |
| 52-2034RK    | Remote audible alarm (with 20-foot cable)                            |
| 52-2035RK    | Remote audible alarm and strobe light (with 20-foot cable)           |
| 57-0012RK    | Datalogging board (also requires 82-5007RK)                          |
| 62-0125RK    | Sensor, combustible gas (hydrocarbon)                                |
| 65-0601RK    | Sensor, oxygen                                                       |
| 65-2005RK    | Sensor, carbon monoxide                                              |
| 65-2035RK    | Sensor, hydrogen sulfide                                             |
| 71-0028RK    | Eagle Instruction Manual                                             |

50 • Appendix A: Parts List

#### **Eagle Instruction Manual**

#### Table 6: Parts List (cont.)

| Part Number  | Description                                                                                                    |
|--------------|----------------------------------------------------------------------------------------------------|
| 80-0131RK    | Probe, 10-inch hydrophobic (standard probe)                                                                                 |
| 80-0132RK    | Probe, 10-inch hydrophobic (for non-standard toxic gas sensors)                                                             |
| 80-0505RK    | Hose, 5-foot polyurethane (standard hose)                                                                                   |
| 81-0154RK-02 | Calibration cylinder for demand-flow regulator kit, 58L; four-gas (CH <sub>4</sub> ; O <sub>2</sub> ; CO; H <sub>2</sub> S) |
| 81-1054RK    | Regulator, demand-flow type (for 58- and 103-liter calibration cylinders)                                                   |
| 82-5007RK    | Datalogging software and cable (also requires 57-0012RK)                                                                    |

### **Appendix B: Methane Elimination**

For applications where methane is an interfering gas, you can set the Eagle to eliminate most response to methane. The methane elimination switch is a standard feature on the circuit board inside the top of the Eagle's case. An *external* switch is available as an *option*. For this type of detection, the combustible gas channel must be programmed to display **HEX** or \*\*\* (see "Updating Channel Settings" on page 25.) Eagles with the external methane elimination switch are factory-set with the correct display.

#### Setting up for methane elimination mode

- 1. Take the Eagle to a fresh-air environment. Set the internal methane elimination switch to the **HEX ON** position or the external switch to Methane Response Off.
- **CAUTION:** If the Eagle is equipped with an external methane elimination switch, do not adjust the internal switch. The internal switch should always be in the **CH4** position.
- 2. Allow 2 minutes for the combustibles sensor to stabilize.
- 3. Perform the demand zero procedure as described in "Preparing for Calibration" on page 41.

#### WARNING: DO NOT adjust the switch after re-zeroing the Eagle.

Response to  $CH_4$  is greatly reduced when the internal switch is set to "HEX ON" or the external switch is set to "Methane Response Off". If used for methane detection, the internal switch must be set to "CH4" or the external switch set to "Methane Response On".

#### Operating with methane response off

Monitor for combustible gas as you normally would. When the Eagle is operating in Methane Elimination mode, response to methane is reduced by 90% or more. Response to hexane is reduced slightly (approximately 15%). To convert readings for most common combustible gases, see Table 7 on page 53.

#### Returning to methane response mode

1. Take the Eagle to a fresh-air environment. Set the internal methane elimination switch to the **CH4** position or the external switch to Methane Response On.

- 2. Allow 2 minutes for the combustibles sensor to stabilize.
- 3. Perform the demand zero procedure as described in "Preparing for Calibration" on page 41.

#### Monitoring combustible gases other than hexane

Use Table 7 to determine the concentration of combustible gases other than hexane. This table is based on Eagle's in methane elimination mode (methane elimination switch set to **HEX ON**) and calibrated to hexane. Multiply the display reading by the factor in the appropriate column. For example, if you are using the Eagle to detect toluene and the display reads 10% LEL, the actual toluene reading is  $10\% \times 0.90 = 9\%$  LEL toluene.

To determine the concentration of other combustible gases with the Eagle in full response mode, see Table 4 on page 12.

| Target Gas | LEL Factor<br>(Hexane Calibration) | PPM Factor<br>(Hexane Calibration) |
|------------|------------------------------------|------------------------------------|
| Benzene    | 0.90                               | 0.98                               |
| Ethane     | Low response                       | Low response                       |
| Ethanol    | 0.75                               | 2.25                               |
| Ethylene   | 0.53                               | 0.57                               |
| Hexane     | 1.00                               | 1.00                               |
| Hydrogen   | 0.55                               | 2.00                               |
| IPA        | 0.98                               | 1.77                               |
| Isobutane  | 0.74                               | 1.21                               |
| MEK        | 0.91                               | 1.49                               |
| Methane    | No response                        | No response                        |
| Methanol   | 0.91                               | 4.56                               |
| Propane    | Low response                       | Low response                       |
| Propylene  | 0.69                               | 1.26                               |
| Toluene    | 0.90                               | 0.98                               |

Table 7: Methane Elimination Mode Conversion Factors (Hexane Calibration)

WARNING: The Eagle's alarms are initiated by the DISPLAY reading not the FACTORED reading. If you are monitoring for toluene as in the above example and the low alarm is set for 10% LEL, the Eagle will initiate a low alarm at 9% LEL toluene (display reading of 10% LEL).

### **Appendix C: Non-Standard Toxic Gas Sensors**

Appendix C describes the Eagle's non-standard, electrochemical toxic gas sensors. This appendix also offers information for calibrating and replacing non-standard toxic gas sensors. Non-standard electro-chemical toxic gas sensors are toxic gas sensors other than CO or H<sub>2</sub>S.

#### **Specifications**

Table 8 lists specifications for the non-standard toxic gas sensors. The alarm settings are user-adjustable (see "Updating the Alarm Point Settings" on page 32.)

| Target Gas                                     | Range            | Alarm 1  | Alarm 2  | TWA<br>Alarm | STEL<br>Alarm |
|------------------------------------------------|------------------|----------|----------|--------------|---------------|
| Ammonia                                        | 0 to 75.0 ppm    | 12.0 ppm | 25.0 ppm | 25.0 ppm     | 35.0 ppm      |
| Arsine                                         | 0 to 1.00 ppm    | 0.05 ppm | 0.10 ppm | 0.05 ppm     | OFF           |
| Arsine                                         | 0 to 200 ppb (1) | 50 ppb   | 100 ppb  | 50 ppb       | OFF           |
| Chlorine                                       | 0 to 3.00 ppm    | 0.50 ppm | 1.50 ppm | 0.50 ppm     | 1.00 ppm      |
| Fluorine                                       | 0 to 5.00 ppm    | 0.50 ppm | 1.00 ppm | 1.00 ppm     | 2.00 ppm      |
| Hydrogen<br>chloride                           | 0 to 15.0 ppm    | 2.0 ppm  | 5.0 ppm  | OFF          | OFF           |
| Hydrogen<br>fluoride                           | 0 to 9.00 ppm    | 1.00 ppm | 2.00 ppm | 1.00 ppm     | 2.00 ppm      |
| Nitric oxide                                   | 0 to 100 ppm     | 10 ppm   | 25 ppm   | 25 ppm       | 50 ppm        |
| Nitrogen dioxide                               | 0 to 15.0 ppm    | 1.0 ppm  | 3.0 ppm  | 3.0 ppm      | 5.0 ppm       |
| Ozone                                          | 0 to 1.00 ppm    | 0.10 ppm | 0.30 ppm | 0.08 ppm     | 0.10 ppm      |
| Phosphine                                      | 0 to 1.00 ppm    | 0.10 ppm | 0.30 ppm | 0.30 ppm     | 1.00 ppm      |
| Silane                                         | 0 to 15.0 ppm    | 2.0 ppm  | 5.0 ppm  | 5.0 ppm      | 5.0 ppm       |
| Sulfur dioxide                                 | 0 to 15.0 ppm    | 1.0 ppm  | 2.0 ppm  | 2.0 ppm      | 5.0 ppm       |
| <b>4</b> ( <b>4</b> ) which (manufacture and h | :!!: )           |          |          |              |               |

#### **Table 8: Non-Standard Toxic Gas Sensors Specifications**

1 (1) ppb (parts per billion)

### Description

Non-standard toxic gas sensors are mounted in the front half of the instrument case. These sensors each include a dedicated amplifier with ZERO and SPAN controls. A bracket secures the sensor/ amplifier assembly to the instrument case. A flow adapter connected

to the sensor allows the sample to flow through the non-standard toxic gas sensor. A seven-position connector plugs into the **EC3** (channel 3) or **EC4** (channel 4) socket on the analog PCB.

**CAUTION:** Eagle's equipped with non-standard toxic gas sensors include a special inlet fitting that requires a Teflon sample hose. Using a standard sample hose for these applications may result in inaccurate gas readings.

### **Calibrating Non-Standard Toxic Gas Sensors**

Recommended calibration frequency for non-standard toxics sensors is 3 to 6 months. Use the Single Calibration method to calibrate nonstandard toxic gas sensors as described in the Calibration section of this manual with the following exception.

- 1. At the Single Calibration screen, press the SHIFT/▼ button to scroll down to the appropriate gas, then press the POWER/ENTER button.
- 2. Screw the regulator to the appropriate calibration cylinder.
- 3. Connect the tubing from the regulator to the Eagle's probe. Allow 2 minutes for the reading to stabilize.
- 4. If necessary, use the AIR/▲ (increase) and SHIFT/▼ (decrease) buttons to adjust the reading to match the concentration listed on the calibration cylinder.

Go to the next section, "Adjusting the sensor potentiometers," if you are unable to match the reading to the concentration of the cylinder.

- 5. Press the POWER/ENTER button to set the span value. **SINGLE CALIBRATION END** displays, then the Single Calibration menu displays.
- 6. Disconnect the tubing from the probe.
- 7. Unscrew the regulator from the calibration cylinder.
- 8. With the Single Calibration menu displayed, press the SHIFT/▼ button until the prompt is next to the last channel, then press the SHIFT/▼ button again. The **ESCAPE** message displays.
- 9. Press the POWER/ENTER button to return to the Calibration menu.
- 10. Press the SHIFT/▼ button to place the prompt next to the NORMAL OPERATION menu option, then press the POWER/ ENTER button to return to the normal screen.

**Eagle Instruction Manual** 

#### Adjusting the sensor controls

**CAUTION:** Only perform the following steps if you are unable to set the correct calibration reading with the AIR/▲ and SHIFT/▼ buttons.

- Use the AIR/▲ and SHIFT/▼ buttons to set the reading to the middle of the range in which you can currently adjust the reading. For example, if you can set the reading from a minimum of 1.0 ppm to a maximum of 3.0 ppm, set the display to 2.0 ppm.
- 2. Unscrew the two large screws on the top of the case, then carefully lift the top of the case and lay it aside.
- 3. Locate the sensor in the front half of the bottom case. The sensor with wires connected to **EC3** on the analog PCB displays its reading on the third line of the screen. The sensor connected to **EC4** on the analog PCB displays its reading on the fourth line of the screen.
- 4. Adjust the sensor's **SPAN** control one turn and observe the display reading. Continue to adjust the **SPAN** control until the display reading matches the concentration of the calibration cylinder.

The SPAN control is located next to the sensor on the side closest to the front of the instrument.

- 5. Press the POWER/ENTER button to set the span value. **SINGLE CALIBRATION END** displays, then the Single Calibration menu displays.
- 6. Place the top of the case in its original position, then secure it with the large screws you loosened in step 2.
- 7. Disconnect the tubing from the probe, then unscrew the regulator from the calibration cylinder.
- 8. With the Single Calibration menu displayed, press the SHIFT/▼ button until the prompt is next to the last channel, then press the SHIFT/▼ button again. The **ESCAPE** message displays.
- 9. Press the POWER/ENTER button to return to the Calibration menu.
- 10. Press the SHIFT/▼ button to place the prompt next to the NORMAL OPERATION menu option, then press the POWER/ ENTER button to return to the normal screen.

**NOTE:** If a non-standard toxics channel displays **Zero Fail** after the Demand Zero procedure, adjust the ZERO control (next to SPAN) until the reading displays the smallest increment above 0.0. For example, 0.01 or 0.1. Repeat Demand Zero.

#### **Replacing Non-Standard Toxic Gas Sensors**

Replace the non-standard toxic gas sensor when:

- The toxic gas channel cannot be calibrated correctly.
- The toxic gas reading cannot be set to zero by the Demand Zero command or zero potentiometer.
- **NOTE:** RKI Instruments, Inc., recommends that you return the Eagle for replacement of the non-standard toxic gas sensor. The following procedure is provided to allow you to replace the sensor if necessary.
- 1. Take the Eagle to a non-hazardous location, and turn the power off.
- 2. Unscrew the two large screws on the top of the case, then carefully lift the top of the case and lay it aside.
- 3. In the front half of the bottom case, locate the sensor you want to replace. The sensor with wires connected to **EC3** on the analog PCB displays its reading on the third line of the screen. The sensor connected to **EC4** on the analog PCB displays its reading on the fourth line of the screen.
- 4. Remove the two screws at the base of the bracket.
- 5. Lift the sensor assembly up enough to remove the flow adapter (two screws). The flow adapter is attached to the sensor.

**CAUTION:** Avoid pulling on sensor wires. Always unplug at the connector.

- 6. Disconnect the connector from the analog PCB. Note to which socket (EC3 or EC4) the connector is connected.
- 7. Remove the sensor assembly from the instrument case.
- 8. Remove the two screws that secure the sensor assembly to the bracket.
- 9. Remove the two screws that secure the sensor to the amplifier, then remove the sensor from the amplifier. Retain the amplifier for use with the replacement sensor.
- 10. Install the replacement sensor in reverse order.

**NOTE:** Allow up to 4 hours after you replace a non-standard toxic gas sensor, or if charged batteries have not been installed for an extended period, for the channel to show a normal response, then calibrate the sensor.

#### **Parts List**

Table 9 lists part numbers for replacement parts and accessories of the Eagle's non-standard toxic gas sensors.

#### Table 9: Parts List: Non-Standard Toxic Gas Sensors

| Part Number   | Description                                                                                                    |
|---------------|----------------------------------------------------------------------------------------------------|
| 06-1273RK     | Tubing, 1/4 in. x 1/8 in. PTFE (order by foot; 3 ft. standard; consult RKI Instruments, Inc., for lengths longer than 3 ft.) |
| 81-0170RK-02  | Calibration cylinder, 58-liter (5 ppm SO <sub>2</sub> -in-nitrogen)                                                          |
| 81-0175RK-02  | Calibration cylinder, 58-liter 10 ppm NH <sub>3</sub> -in-nitrogen)                                                          |
| 81-0185RK-02  | Calibration cylinder, 58-liter (0.5 ppm PH <sub>3</sub> -in-nitrogen)                                                        |
| 81-0190RK-02  | Calibration cylinder, 58-liter (2 ppm Cl <sub>2</sub> -in-nitrogen)                                                          |
| 81-0195RK-02  | Calibration cylinder, 58-liter (5 ppm HCI-in-nitrogen)                                                                       |
| ES-23A-NO     | Sensor, nitric oxide                                                                                                    |
| ES-23AH-ASH3  | Sensor, arsine (0 to 1.00 ppm range)                                                                                         |
| ES-23AHS-ASH3 | Sensor, arsine (0 to 0.20 ppm range)                                                                                         |
| ES-23AH-NO2   | Sensor, nitrogen dioxide                                                                                                    |
| ES-23AH-O3    | Sensor, ozone (0 to 5.00 ppm range)                                                                                          |
| ES-23AH-PH3   | Sensor, phosphine                                                                                                    |
| ES-23AH-SIH4  | Sensor, silane                                                                                                    |
| ES-23E-SO2    | Sensor, sulfur dioxide                                                                                                    |
| ES-23R-NH3    | Sensor, ammonia                                                                                                    |
| ES-K233-CL2   | Sensor, chlorine                                                                                                    |
| ES-K233-F2    | Sensor, fluorine                                                                                                    |
| ES-K233-HCL   | Sensor, hydrogen chloride                                                                                                    |
| ES-K233-HF    | Sensor, hydrogen fluoride                                                                                                    |
| ES-K233-O3    | Sensor, ozone (0 to 1.00 ppm range)                                                                                          |

### **Appendix D: Carbon Dioxide Sensors**

Appendix D describes the Eagle's non-standard, infrared carbon dioxide  $(CO_2)$  sensors. It also offers additional information for calibrating and replacing  $CO_2$  sensors.

### **Specifications**

Table 10 lists specifications for the carbon dioxide sensors. The alarm settings are user-adjustable (see "Updating the Alarm Point Settings" on page 32.)

| Range          | Alarm 1   | Alarm 2   | TWA Alarm | STEL Alarm |
|----------------|-----------|-----------|-----------|------------|
| 0 - 5000 ppm   | OFF       | OFF       | OFF       | OFF        |
| 0 - 10,000 ppm | 5000 ppm  | OFF       | 5000 ppm  | OFF        |
| 0 - 5.00% CO2  | 0.50% CO2 | 3.00% CO2 | 0.50% CO2 | 3.00% CO2  |
| 0 - 20.0%      | OFF       | OFF       | OFF       | OFF        |
| 0 - 50.0%      | OFF       | OFF       | OFF       | OFF        |

Table 10: Carbon Dioxide Sensor Specifications

### Description

The Eagle uses an infrared sensor to detect carbon dioxide. The carbon dioxide sensor includes a dedicated amplifier with ZERO and SPAN controls. A bracket secures the sensor/amplifier assembly to the instrument case. A four-position connector plugs into the **EC3** (channel 3) or **EC4** (channel 4) socket on the analog PCB.

A carbon dioxide scrubber is mounted to the exterior front of Eagles that are factory-shipped with carbon dioxide sensors for the ranges 0 - 5,000 ppm, 0 - 10,000 ppm, and 0 - 5%.

**NOTE:** Eagles with a range of 0 - 20% and 0 - 50%  $CO_2$ do not include a scrubber since the normal background of  $CO_2$  in air is negligible when compared to the full scale of these units.

This scrubber is for use when setting the carbon dioxide sensor's zero reading only. Replace the scrubber when it turns from white to a violet color.

**CAUTION:** Do not connect the probe to the scrubber during normal operation or when setting the span reading during calibration.

### **Normal Operation of Carbon Dioxide Sensors**

Carbon dioxide is a background gas in fresh air. Table 11 indicates typical gas readings for each of the Eagle's carbon dioxide sensors.

| Range                | Approximate<br>Fresh Air Reading |
|----------------------|----------------------------------|
| 0 - 5000 ppm         | 400 ppm                          |
| 0 - 10,000 ppm       | 400 ppm                          |
| 0 - 5.00%            | 0.04%                            |
| 0 - 20.0 & 0 - 50.0% | 0.0%                             |

#### Table 11: Carbon Dioxide Fresh Air Readings

### **Demand Zero for Carbon Dioxide Sensors**

When setting the zero reading, the carbon dioxide scrubber mounted to the front of the Eagle allows you to eliminate carbon dioxide normally found in fresh air.

- **NOTE:** When performing a demand zero with a 0 20% or 0 50%  $CO_2$  unit, the use of a scrubber is not required.
- 1. Connect the carbon dioxide scrubber directly to the Eagle's inlet fitting.
- 2. Wait one minute for the fresh air sample to flow through the carbon dioxide scrubber, then press the AIR/▲ button to set the zero reading.

If the carbon dioxide sensor fails when you press the AIR/▲ button, use the zero control (marked **F. ZERO**) on the amplifier to adjust the reading to zero.

**CAUTION:** Do not adjust the coarse zero potentiometer (marked **C.ZERO**).

3. Remove the tubing from the carbon dioxide scrubber and probe.

### **Calibrating Carbon Dioxide Sensors**

Recommended calibration frequency for carbon dioxide sensors is once every 3 months. Enter Calibration mode and calibrate carbon dioxide sensors as described in the Calibration section of this manual. Use the Auto Calibration method if a calibration cylinder is available that includes all target gases for your Eagle. Use the Single Calibration method if you are using a carbon dioxide calibration cylinder.

- **NOTE:** If you are using the Auto Calibration method, go the Calibration Values screen, verify that the carbon dioxide value matches the concentration of carbon dioxide in the fourgas calibration cylinder, then proceed with step 2.
- 1. At the Single Calibration screen, press the SHIFT/▼ button to scroll down to the carbon dioxide channel, then press the POWER/ENTER button.
- 2. Screw the regulator to the appropriate calibration cylinder.
- 3. Connect the tubing from the regulator to the Eagle's probe. Allow 1 minute for the reading to stabilize.
- 4. If necessary, use the AIR/▲ (increase) and SHIFT/▼ (decrease) buttons to adjust the carbon dioxide reading to match the concentration listed on the calibration cylinder.

Go to the next section, "Adjusting the sensor potentiometers," if you are unable to match the reading to the concentration of the calibration cylinder.

- 5. Press the POWER/ENTER button to set the span value. **SINGLE CALIBRATION END** displays, then the Single Calibration menu displays.
- 6. Disconnect the tubing from the probe, then unscrew the regulator from the cylinder.
- 7. With the Single Calibration menu displayed, press the SHIFT/▼ button until the prompt is next to the last channel, then press the SHIFT/▼ button again. The **ESCAPE** message displays.
- 8. Press the POWER/ENTER button to return to the Calibration menu.
- 9. Press the SHIFT/▼ button to place the prompt next to the NORMAL OPERATION menu option, then press the POWER/ ENTER button to return to the normal screen.

#### Adjusting the sensor controls

**CAUTION:** Only perform the following steps if you are unable to set the correct calibration reading with the AIR/▲ and SHIFT/▼ buttons.

1. Use the AIR/▲ and SHIFT/▼ buttons to set the reading to the middle of the range in which you can currently adjust the reading. For example, if you can set the reading from a minimum of 1.00%

 $CO_2$  to a maximum of 3.00%  $CO_2$ , set the display to 2.00%  $CO_2$ .

- 2. Unscrew the two large screws on the top of the case, then carefully lift the top of the case and lay it aside.
- 3. Locate the carbon dioxide sensor in the front half of the bottom case. A sensor with wires connected to **EC3** on the analog PCB displays its reading on the third line of the screen. A sensor connected to **EC4** on the analog PCB displays its reading on the fourth line of the screen.
- 4. Adjust the carbon dioxide sensor's **SPAN** control one turn and observe the display reading. Continue to adjust the **SPAN** control until the display reading matches the concentration of the calibration cylinder.

The SPAN control is located on the top edge of the amplifier and is the control closest to the front of the instrument. (The front of the instrument has the scrubber attached to it.)

- 5. Press the POWER/ENTER button to set the span value. **SINGLE CALIBRATION END** displays, then the Single Calibration menu displays.
- 6. Place the top of the case in its original position, then secure it with the large screws you loosened in step 5.
- 7. Disconnect the tubing from the probe.
- 8. Unscrew the regulator from the calibration cylinder.
- 9. With the Single Calibration menu displayed, press the SHIFT/▼ button until the prompt is next to the last channel, then press the SHIFT/▼ button again. The **ESCAPE** message displays.
- 10. Press the POWER/ENTER button to return to the Calibration menu.
- 11. Press the SHIFT/▼ button to place the prompt next to the NORMAL OPERATION menu option, then press the POWER/ENTER button to return to the normal screen.

#### **Replacing Carbon Dioxide Sensors**

Return the Eagle to RKI Instruments, Inc., for replacement of the carbon dioxide sensor when:

- The carbon dioxide channel cannot be calibrated correctly.
- The carbon dioxide reading cannot be set to zero by the Demand Zero command or zero potentiometer.

#### **Parts List**

Table 12 lists part numbers for replacement parts and accessories of the Eagle's carbon dioxide sensors.

#### Table 12: Parts List: Carbon Dioxide Sensors

| Part Number  | Description                                                               |
|--------------|---------------------------------------------------------------------------|
| 33-6010RK-01 | Scrubber, carbon dioxide                                                  |
| 81-0070RK-03 | Calibration cylinder, 103-liter (2000 ppm CO <sub>2</sub> )               |
| 81-0071RK-03 | Calibration cylinder, 103-liter (5000 ppm CO <sub>2</sub> )               |
| 81-0072RK-03 | Calibration cylinder, 103-liter (2.5% CO <sub>2</sub> )                   |
| 81-0073RK-03 | Calibration cylinder, 103-liter (15% CO <sub>2</sub> )                    |
| 81-1054RK    | Regulator, demand-flow type (for 58- and 103-liter calibration cylinders) |

### **Appendix E: Infrared Methane Sensors**

Appendix E describes the Eagle's non-standard, infrared methane sensor. This appendix also offers additional information for calibrating and replacing the infrared methane sensor.

#### **Target Gases**

The infrared methane sensors are setup for and factory-calibrated to methane. This section lists other combustible gases known to respond and to not respond to the infrared methane sensor. Consult RKI Instruments, Inc., for combustible gases not listed below.

The following combustible gases are also known to respond to the infrared methane sensors.

- ethane
- hexane
- IPA
- isobutane
- MEK
- propane
- toluene

The following combustible gases are known to **not** respond or respond poorly to the infrared methane sensor.

- acetylene
- hydrogen
- styrene

#### **Specifications**

Table 13 lists specifications for the infrared methane sensor. The alarm settings are user-adjustable (see "Updating the Alarm Point Settings" on page 32.)

#### **Table 13: Infrared Methane Sensor Specifications**

| Range                                    | Alarm 1             | Alarm 2               | TWA Alarm  | STEL Alarm |
|------------------------------------------|---------------------|-----------------------|------------|------------|
| 0 to 100% LEL CH <sub>4</sub><br>PPM (1) | 10% LEL<br>5000 ppm | 50% LEL<br>25,000 ppm | N/A<br>N/A | N/A<br>N/A |
| 0 to100% Volume CH <sub>4</sub>          | 10% VOL             | 20% VOL               | N/A        | N/A        |

(1) The PPM range for  $CH_4$  is 0 to 50,000 ppm.

#### 64 • Appendix E: Infrared Methane Sensors

### Description

The infrared methane sensor is mounted in the front half of the instrument case. The sensor is attached and wired to a dedicated amplifier, which includes ZERO and SPAN controls. A bracket secures the sensor/amplifier assembly to the instrument case.

Eagles with an infrared methane sensor that has a 0 to 100% LEL range do not include the standard catalytic combustible gas sensor. In these models, the infrared methane sensor is wired to the **EC4** socket on the analog PCB and the gas reading is displayed in channel 1. This sensor is also capable of measuring in the PPM range.

Eagles with an infrared methane sensor that has a 0 to 100% Volume  $CH_4$  range may also include the standard combustible gas sensor. Table 14 lists the sensor configuration for Eagles that include this sensor. Not all channels may be active in your Eagle.

Table 14: Sensor Configuration for Infrared Methane Sensors(0 to 100% Volume)

| Channel | Sensor                                             | Analog PCB Socket |
|---------|----------------------------------------------------|-------------------|
| 1       | Standard combustible gas (0 to 100% LEL)           | COMB              |
| 2       | Infrared methane (0 to 100% Vol. CH <sub>4</sub> ) | EC4               |
| 3       | Oxygen                                             | CN2               |
| 4       | Toxic gas or infrared carbon dioxide               | EC1, EC2, or EC3  |

### **Calibrating Infrared Methane Sensors**

Recommended calibration frequency for the infrared methane sensor is once every 3 months. Enter Calibration mode and calibrate the infrared methane sensor using the same procedure as the standard combustible gas sensor (see "Calibration" on page 41).

**NOTE:** The 0 to 100% Volume  $CH_4$  version of the infrared methane sensor requires the use of a sample bag due to the type of calibration cylinder used. See Table 15 on page 66 for ordering information.

#### Adjusting the sensor controls

**CAUTION:** Only perform the following steps if you are unable to set the correct calibration reading with the AIR/▲ and SHIFT/▼ buttons.

- Use the AIR/▲ and SHIFT/▼ buttons to set the reading to the middle of the range in which you can currently adjust the reading. For example, if you can set the reading from a minimum of 10% LEL to a maximum of 40% LEL, set the display to 25% LEL.
- 2. Unscrew the two large screws on the top of the case, then carefully lift the top of the case and lay it aside.
- 3. Locate the infrared methane sensor in the front half of the bottom case. It is connected to the **EC4** socket on the analog PCB.
- 4. Adjust the sensor's **SPAN** control one turn and observe the display reading. Continue to adjust the **SPAN** control until the display reading matches the concentration of the calibration cylinder.

The SPAN control is on the top edge of the amplifier and is the control closest to the front of the instrument.

- 5. Place the top of the case in its original position, then secure it with the large screws you loosened in step 5.
- 6. Continue with the normal calibration procedure.

#### **Replacing Infrared Methane Sensors**

Return the Eagle to RKI Instruments, Inc., for replacement of the infrared methane sensor when:

- The infrared methane channel cannot be calibrated correctly.
- The infrared methane reading cannot be set to zero by the Demand Zero command.

### Parts List

Table 15 lists part numbers for replacement parts and accessories of the Eagle's infrared 100% volume methane sensor.

#### Table 15: Parts List: Infrared Methane Sensors

| Part Number  | Description                                           |
|--------------|-------------------------------------------------------|
| 81-0015RK-01 | Calibration cylinder, 34-liter (50% volume $CH_4$ )   |
| 81-1001RK    | Dispensing valve (for 34-liter calibration cylinders) |
| 81-1126RK    | Calibration sample bag, tedlar (9 in. x 9 in.)        |
| 81-1127RK    | Calibration sample bag, tedlar (12 in. x 12 in.)      |

66 • Appendix E: Infrared Methane Sensors
# **Appendix F: Eagle Tank Tester Model**

The Eagle Tank Tester model is intended for checking tanks or vessels that may contain residual hydrocarbon vapors or water or may have been purged of oxygen. You can also use this model as a standard Eagle gas monitor by connecting the standard hose and probe and updating the oxygen alarms to the default settings.

### Description

The tank tester model has an additional socket on the front on the housing to accommodate connection of the float probe assembly. This model includes the following non-standard components.

#### Float probe assembly

The float probe assembly helps prevent liquid from being drawn into the Eagle. The float probe assembly is 12-feet long. A quick disconnect fitting at one end of the assembly connects to the Eagle's inlet fitting. The same end of the probe also includes a short wire that terminates in a jack. This jack connects to the float probe socket that is adjacent to the Eagle's inlet fitting. The float probe switch at the opposite end of the 12-foot cable shuts off the pump if the probe begins to be submerged into a liquid.

### To use the float probe assembly:

**CAUTION:** Drawing water, gasoline, or other liquids into the Eagle will cause damage.

- 1. Attach the quick disconnect fitting to the Eagle's standard inlet fitting.
- 2. Attach the jack to the socket that is adjacent to the inlet fitting.
- 3. Lower the probe into the tank or vessel. Lower the probe *very slowly* to allow the float switch to activate if necessary.

#### Dilution fitting (1:1)

**CAUTION:** When measuring oxygen readings, remove the dilution fitting or use your finger to seal the small dilution hole on the side of the dilution fitting.

The standard combustible gas sensor requires oxygen to operate. In environments where there is not enough oxygen to operate the combustible gas sensor, (for example a tank purged with an inerting gas), the 1:1 dilution fitting adds sufficient oxygen by blending ambient air with the incoming sample. The standard dilution fitting dilutes at a ratio of 1:1 (one part air to one part sample).

### To attach the dilution fitting:

- 1. Attach the dilution fitting's quick disconnect fitting to the Eagle's inlet fitting.
- 2. Attach the hose to the opposite end of the dilution fitting.
- **NOTE:** When using the dilution fitting, multiply the combustible gas reading (LEL or PPM) by 2 to determine the actual combustible gas concentration. Always remove the dilution fitting or seal the dilution hole to measure for oxygen.

### Alarms

The Eagle Tank Tester model has two alarms for oxygen. They are factory-set at 5.0% by volume (increasing) and 19.5% by volume (decreasing).

The *increasing* alarm is used to monitor a purged vessel to alert you to a rising oxygen condition. The *decreasing* alarm is generally used for confined space entry to warn you of dangerously low breathing levels.

ANY oxygen level is either above or below one of these alarm levels, so the Eagle Tank Tester version *will* go into alarm when first turned on. To silence the alarm, press the RESET button. The audible alarm silences, but the alarm lights continue to flash and the display screen continues to indicate an oxygen alarm. If one of the alarm levels is newly exceeded, the audible alarm sounds again.

### To eliminate an oxygen alarm that is not being used:

Either the increasing or decreasing oxygen alarm can be turned off in Setup mode (see "Updating the Alarm Point Settings" on page 32.) Turning off the alarm clears the alarm lights and display of an unnecessary alarm.

## Calibration

Use a hexane calibrating source to calibrate the combustible gas LEL range. Use a 100% nitrogen calibrating source to set the zero reading for the oxygen channel. RKI Instruments, Inc., recommends using the Single Calibration method to calibrate the Eagle Tank Tester model. See "Calibration" on page 41.

# Parts List

Table 16 lists part numbers for replacement parts and accessories of the Eagle's Tank Tester model.

|             | Table To. Tants List. Lagie Tai |  |
|-------------|---------------------------------|--|
| Part Number | Description                     |  |
| 80-0405RK   | Dilution fitting (1:1)          |  |
| 80-0802RK   | Float probe (12-foot)           |  |

Table 16: Parts List: Eagle Tank Tester Model

# **Appendix G: Five-Gas and Six-Gas Models**

### Overview

The standard Eagle gas monitor includes one to four channels and displays gas readings for all channels simultaneously. Some Eagle models include five or six channels; however, the Eagle is only capable of displaying gas readings for four of the channels at any one time.

Five- and six-gas Eagle models include up to four sensors in the standard sensor block. The additional sensor(s) are mounted in the front half of the instrument case and are wired to sockets **EC3** (channel 5) and **EC4** (channel 6) on the analog PCB.

**NOTE:** The data logging accessory is not available for the Eagle's five- and six-gas models. This is also true for five- and six-gas models with four or less *active* channels.

# **Displaying Additional Channels**

The normal screen displays a cursor (>) at the far left to indicate that additional channels can be displayed.

• A cursor to the left of the *last* channel displayed indicates that additional channels are available *after* the currently displayed channels. Press the SHIFT/▼ button to display the remaining channels.

• A cursor to the left of the *first* channel displayed indicates that additional channels are available *before* the currently displayed channels. Press the AIR/▲ button to display the remaining channels.

| > | CH4<br>OXY<br>H2S<br>CO | 20.9<br>0.0 | LEL%<br>VOL%<br>PPM<br>PPM |
|---|-------------------------|-------------|----------------------------|
|---|-------------------------|-------------|----------------------------|

• Cursors to the left of the *first and last* channels displayed indicate that additional channels are available *before and after* the currently displayed channels. Press the AIR/▲ and SHIFT/▼ buttons to display the remaining channels.

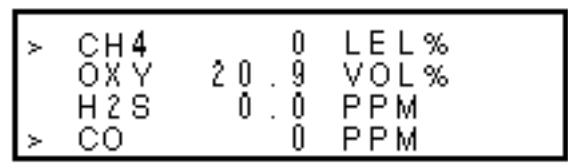

### Alarms

If the Eagle recognizes an alarm condition for a non-displayed channel, the cursor flashes and the standard audible and visual alarms initiate.

- If the alarm occurs for a channel before the top displayed channel, the cursor in the first line flashes. Press the AIR/▲ button to display the channel in alarm.
- If the alarm occurs for a channel after the bottom displayed channel, the cursor in the last line flashes. Press the SHIFT/▼ button to display the channel in alarm.

# Calibration, Display, and Setup Modes

For screens in these modes that display all active channels, a cursor displays:

- in the top line if channels are available before the top line. Press the AIR/▲ button to display the additional channel(s).
- in the bottom line if channels are available after the bottom line.
  Press the SHIFT/▼ button to display the additional channel(s).
- in the top and bottom lines if channels are available before the top line *and* after the bottom line. Press the AIR/▲ and SHIFT/▼ buttons to display the additional channels.

# **Appendix H: Eagle Transformer Gas Tester Model**

This Eagle Transformer Gas Tester Model is specially set up for electrical transformer gas testing. Large electrical transformers are filled with oil which surrounds the transformer coils, and they have an inert gas head space above the oil. When a transformer begins to fail, electrical arcing between the conductors of the coils can cause flammable gases to form in the head space. By testing the head space for these gases, and recording trends of the readings, an early warning of transformer failure can be determined, and the transformer can be removed from service before it explodes.

### Description

This combustible sensor, which is a catalytic combustion type, is calibrated to and the instrument is setup for hydrogen with a range of 0 - 5.00% volume. Since the headspace being tested is filled with nitrogen, there is not oxygen in the test sample. The catalytic sensor requires oxygen in order to operate, so the instrument is supplied with a snap-on dilution fitting with a dilution ratio of 1:1 (one part air to one part sample). This fitting blends the sample with ambient air before entering the instrument, which provides sufficient oxygen for the sensor to work. The instrument is also supplied with a sample bag.

#### Operation

- 1. Turn instrument on and allow it to warm up.
- 2. Attach the dilution fitting directly to the front of the instrument, and the plastic probe to the dilution fitting.
- 3. Press the "AIR" button in fresh air to zero the instrument.
- 4. Connect the deflated sample bag to the sample valve on the transformer, and open the valve slightly to fill the sample bag. Close off the sample bag and remove it from the transformer valve.
- 5. Attach the sample bag to the EAGLE probe, and open the sample bag.

The sample will now be drawn into the instrument. After about 45 seconds note and record the display reading. Compare this reading to historical data to determine the condition of the transformer.

- **NOTE:** The EAGLE can be calibrated either with or without the dilution fitting in place. If calibrated without the dilution fitting in place, then display readings must be doubled to determine the actual gas concentration. If calibrated with the dilution fitting in place, then the sample bag must be used during calibration, and the display readings will be the actual gas concentrations.
- **CAUTION:** If the dilution fitting is in place for calibration, do not use a demand flow regulator. Use a sample bag. The use of a demand flow regulator with a dilution fitting when calibrating will result in an inaccurate calibration.

#### Alarms

All the gas alarms on the Transformer Gas Tester are set to OFF.

#### Table 17: Parts List: Eagle Tank Tester Model

| Part Number | Description                 |
|-------------|-----------------------------|
| 80-0405RK   | Dilution fitting (1:1)      |
| 81-1126RK   | Sample bag, 9" x 9", tedlar |

# Appendix I: Installing the Data Logger Board

Appendix H describes the procedure to install the Eagle's data logger board. The data logging feature is an *optional* accessory.

- **NOTE:** Although the data logger board may be installed in the field, RKI Instruments, Inc., recommends that you return the Eagle to the factory for data logger board installation.
- 1. Take the Eagle to a non-hazardous location, and turn the power off.
- 2. Unscrew the two large screws on the top of the case., then carefully lift the top of the case and lay it aside.
- 3. Unplug the ribbon cable from the main circuit board in the top case.
- 4. Remove the two screws, flat washers, and lock washers that hold the main circuit board in the top case.
- 5. Slowly pull the main circuit board from the top case far enough to allow room to install the Data Logger board. Avoid pulling so far that you disconnect any of the four cables on the main circuit board.
- 6. Plug the Data Logger board into the main circuit board at CN1A, CN1B, CN1C, and CN1D.
- 7. Reassemble the main circuit board to the top case with the screws and lock washers removed in step 4.
- 8. Plug in the ribbon cable.
- 9. Reassemble and secure the top case to the bottom case.
- 10. Start the Eagle and program the Data Logger functions as described in "Setup Mode" on page 23.

Free Manuals Download Website <u>http://myh66.com</u> <u>http://usermanuals.us</u> <u>http://www.somanuals.com</u> <u>http://www.4manuals.cc</u> <u>http://www.4manuals.cc</u> <u>http://www.4manuals.cc</u> <u>http://www.4manuals.com</u> <u>http://www.404manual.com</u> <u>http://www.luxmanual.com</u> <u>http://aubethermostatmanual.com</u> Golf course search by state

http://golfingnear.com Email search by domain

http://emailbydomain.com Auto manuals search

http://auto.somanuals.com TV manuals search

http://tv.somanuals.com